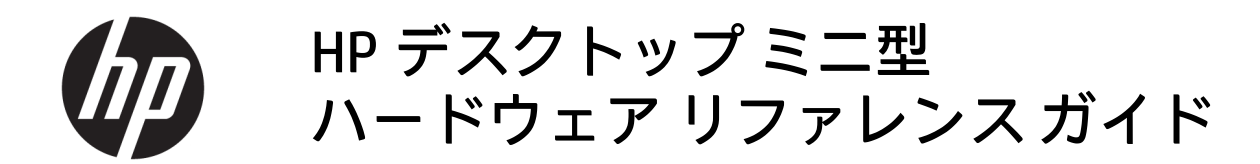

 $\ensuremath{\mathbb{C}}$  Copyright 2017 HP Development Company, L.P.

Windows は、米国 Microsoft Corporation の米 国およびその他の国における商標または登 録商標です。

本書の内容は、将来予告なしに変更される ことがあります。HP 製品およびサービスに 対する保証は、当該製品およびサービスに 付属の限定的保証規定に明示的に記載され ているものに限られます。本書のいかなる 内容も、当該保証に新たに保証を追加する ものではありません。本書に記載されてい る製品情報は、日本国内で販売されていな いものも含まれている場合があります。本 書の内容につきましては万全を期しており ますが、本書の技術的あるいは校正上の誤 り、省略に対しては、責任を負いかねます のでご了承ください。

初版:2017年1月

製品番号:913329-291

#### 製品についての注意事項

このガイドでは、ほとんどのモデルに共通 の機能について説明します。一部の機能 は、お使いのコンピューターでは使用でき ない場合があります。

Windows のエディションまたはバージョン によっては利用できない機能があります。 システムで Windows の機能を最大限に活用 するには、アップグレードされたハード ウェアや別売のハードウェア、ドライバー やソフトウェア、または BIOS の更新が必要 になる場合があります。Windows<sup>®</sup> 8 の機能 について詳しくは、 http://www.microsoft.com/ を参照してくだ

さい。

Windows 7 の機能について詳しくは、 http://windows.microsoft.com/ja-jp/ windows7/get-know-windows-7/ を参照して ください。

お使いの製品の最新版のガイド等を確認す るには、<u>http://www.hp.com/jp/support/</u>にア クセスして**[製品の検索]**を選択し、画面の説 明に沿って操作します。

#### ソフトウェア条項

このコンピューターにプリインストールさ れている任意のソフトウェア製品をインス トール、複製、ダウンロード、またはその 他の方法で使用することによって、お客様 は HP EULA の条件に従うことに同意したも のとみなされます。これらのライセンス条 件に同意されない場合、未使用の完全な製 品(付属品を含むハードウェアおよびソフ トウェア)を14日以内に返品し、販売店の 返金方針に従って返金を受けてください。

より詳しい情報が必要な場合またはコン ピューターの代金の返金を要求する場合 は、販売店に問い合わせてください。

### このガイドについて

このガイドでは、HP デスクトップ ミニ型 Business PC の機能およびハードウェアのアップグレードの 基本的な作業手順などについて説明します。

- ▲ 警告! その指示に従わないと、人体への傷害や生命の危険を引き起こすおそれがあるという警告事項 を表します。
- <u>∧ 注意</u>: その指示に従わないと、装置の損傷やデータの損失を引き起こすおそれがあるという注意事項 を表します。
- (学) 注記:重要な補足情報です。

# 目次

| 1 | 製品の特長                                      | 1  |
|---|--------------------------------------------|----|
|   | 標準構成の機能                                    |    |
|   | フロント パネルの各部(EliteDesk 800 および ProDesk 600) | 2  |
|   | フロント パネルの各部(ProDesk 400)                   |    |
|   | リア パネルの各部(EliteDesk 800 および ProDesk 600)   | 4  |
|   | リア パネルの各部(ProDesk 400)                     |    |
|   | シリアル番号の記載位置                                | 6  |
| 2 | セットアップ                                     | 7  |
|   | <b>横置きから縦置きへの変更</b>                        | 7  |
|   | 固定器具へのコンピューターの取り付け                         |    |
|   | セキュリティ ロック ケーブルの取り付け                       |    |
|   | 電源コードの接続                                   | 9  |
| 3 | ハードウェアのアップグレード                             | 10 |
|   | 保守機能                                       | 10 |
|   | 警告および注意                                    | 10 |
|   | コンピューターのアクセス パネルの取り外し                      | 11 |
|   | コンピューターのアクセス パネルの取り付け                      |    |
|   | システム メモリのアップグレード                           |    |
|   | メモリ モジュールの仕様                               | 14 |
|   | メモリ モジュール スロットへの取り付け                       | 15 |
|   | メモリ モジュールの取り付け                             | 16 |
|   | ハードディスク ドライブの取り外し                          |    |
|   | ハードディスク ドライブの取り付け                          | 20 |
|   | M.2 PCle ソリッドステート ドライブの交換                  | 21 |
|   | 無線 LAN モジュールの交換                            |    |
|   | 外付けアンテナの取り付け                               | 31 |
|   | 電池の交換                                      |    |
|   | 別売の無線キーボードおよびマウスの同期                        | 42 |
|   |                                            |    |

| 付録A | 静電気対策       | 45 |
|-----|-------------|----|
|     | 静電気による損傷の防止 | 45 |
|     | アース(接地)の方法  | 45 |

| 付録 B コンピューター操作のガイドラインおよび手入れと運搬時の注意 | . 46 |
|------------------------------------|------|
| コンピューター操作のガイドラインおよび手入れに関する注意       | . 46 |
| 運搬時の注意                             | . 47 |

| 付録C ユーザー サポート      | . 48 |
|--------------------|------|
| サポートされている支援技術      | 48   |
| HP のサポート窓口へのお問い合わせ | . 48 |

| 索引 | [ | 49 |
|----|---|----|
|----|---|----|

# 1 製品の特長

### 標準構成の機能

コンピューターの機能は、モデルによって異なる場合があります。お使いのコンピューターに取り付 けられているハードウェアおよびインストールされているソフトウェアの一覧を表示するには、診断 用ユーティリティを実行します(一部のモデルのコンピューターにのみ付属しています)。

② 注記:このモデルのコンピューターは、縦置きおよび横置きのどちらでも使用できます。縦置き用ス タンドは別売です。 フロントパネルの各部(EliteDesk 800 および ProDesk 600)

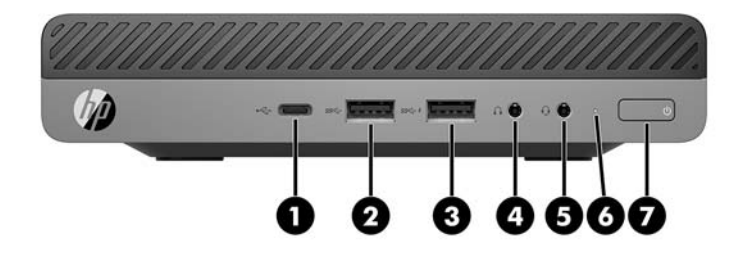

② 注記:お使いのモデルのコンピューターの外観は、このセクションの図と若干異なる場合があります。

| 番号 | アイ<br>コン           | 名称                                               | 番号 | アイ<br>コン | 名称                                             |
|----|--------------------|--------------------------------------------------|----|----------|------------------------------------------------|
| 1  | ss <del>⊂,</del> ∮ | USB Type-C SuperSpeed ポート(HP ス<br>リープおよび充電機能付き)* | 5  | Q        | オーディオ出力(ヘッドセット)/<br>オーディオ入力 (マイク) コンボ コネ<br>クタ |
| 2  | SS←                | USB 3.x ポート                                      | 6  |          | ドライブ ランプ                                       |
| 3  | ss⇔4               | USB 3.x ポート (HP スリープおよび充電<br>機能付き) *             | 7  | ባ        | 電源ボタン                                          |
| 4  | $\cap$             | ヘッドフォン コネクタ                                      |    |          |                                                |

\*コンピューターの電源が入っているとき、USB ボートでは USB デバイスを接続して高速データ転送を行い、 コンピューターの電源が入っていないときでも、携帯電話、カメラ、活動量計、スマートウォッチなどの製品 を充電できます。

注記:電源が入っていると、通常、ドライブランプは白色に点灯します。コンピューターにトラブルが発生している場合はドライブランプが赤色で点滅し、その点滅パターンで診断コードを表します。コードについて詳しくは、『Maintenance and Service Guide』(メンテナンスおよびサービス ガイド、英語のみ)を参照してください。

## フロントパネルの各部 (ProDesk 400)

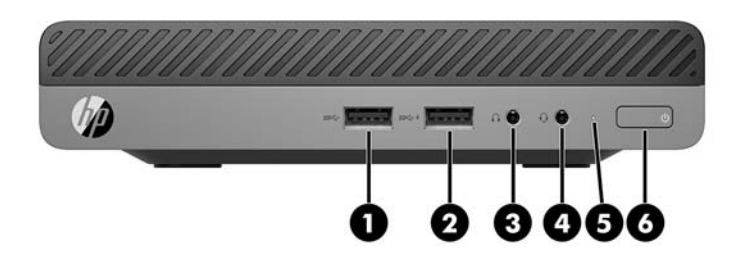

② 注記:お使いのモデルのコンピューターの外観は、このセクションの図と若干異なる場合があります。

| 番号 | アイ<br>コン           | 名称                                 | 番号 | アイ<br>コン | 名称                                             |
|----|--------------------|------------------------------------|----|----------|------------------------------------------------|
| 1  | <i>ss</i> ∹        | USB 3.x ポート                        | 4  | ŋ        | オーディオ出力(ヘッドセット)/<br>オーディオ入力 (マイク) コンボ コネ<br>クタ |
| 2  | ss <del>⊂,</del> ł | USB 3.x ポート(HP スリープおよび充電<br>機能付き)* | 5  |          | ドライブ ランプ                                       |
| 3  | $\mathbf{\Omega}$  | ヘッドフォン コネクタ                        | 6  | ባ        | 電源ボタン                                          |

\*コンピューターの電源が入っているとき、USB ポートでは USB デバイスを接続して高速データ転送を行い、 コンピューターの電源が入っていないときでも、携帯電話、カメラ、活動量計、スマートウォッチなどの製品 を充電できます。

注記:電源が入っていると、通常、ドライブランプは白色に点灯します。コンピューターにトラブルが発生している場合はドライブランプが赤色で点滅し、その点滅パターンで診断コードを表します。コードについて詳しくは、『Maintenance and Service Guide』(メンテナンスおよびサービスガイド、英語のみ)を参照してください。

## リアパネルの各部 (EliteDesk 800 および ProDesk 600)

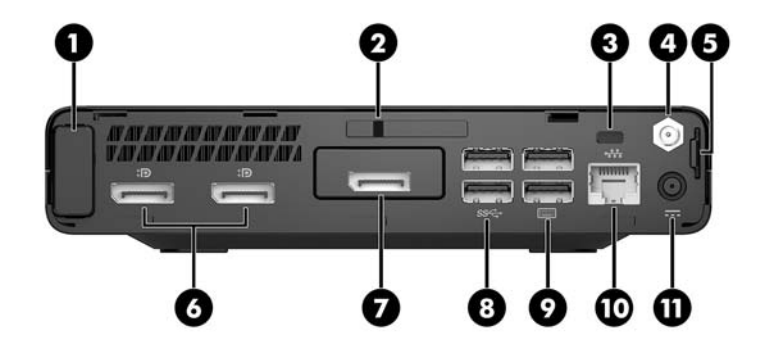

② 注記:お使いのモデルのコンピューターの外観は、このセクションの図と若干異なる場合があります。

| 番号 | アイ<br>コン | 名称                               | 番号 | アイコン          | 名称                                                                                                    |
|----|----------|----------------------------------|----|---------------|----------------------------------------------------------------------------------------------------|
| 1  |          | アンテナ カバー                         | 7  |               | DisplayPort(別売)                                                                                           |
|    |          |                                  |    | U             | <mark>注記:</mark> DisplayPort は別売であり、<br>HDMI、VGA、USB Type-C 代替モード、<br>またはシリアル コネクタのどれかに<br>交換されている場合があります |
| 2  |          | カバー ロック スイッチ                     | 8  | <i>SS</i> <-→ | USB 3.x ポート(×2、黒色)                                                                                        |
| 3  |          | セキュリティ ロック ケーブル用ス<br>ロット         | 9  |               | USB 3.x ポート(×2、黒色)                                                                                        |
| 4  |          | 外付けアンテナ コネクタ                     | 10 | •             | RJ-45(ネットワーク)コネクタ                                                                                         |
| 5  |          | 施錠用ループ                           | 11 |               | 電源コネクタ                                                                                                    |
| 6  | ₽₽       | デュアルモード DisplayPort(D++)(×<br>2) |    |               |                                                                                                    |

## リアパネルの各部 (ProDesk 400)

 <sup>1</sup>
 <sup>1</sup>
 <sup>1</sup>
 <sup>1</sup>
 <sup>1</sup>
 <sup>1</sup>
 <sup>1</sup>
 <sup>1</sup>
 <sup>1</sup>
 <sup>1</sup>
 <sup>1</sup>
 <sup>1</sup>
 <sup>1</sup>
 <sup>1</sup>
 <sup>1</sup>
 <sup>1</sup>
 <sup>1</sup>
 <sup>1</sup>
 <sup>1</sup>
 <sup>1</sup>
 <sup>1</sup>
 <sup>1</sup>
 <sup>1</sup>
 <sup>1</sup>
 <sup>1</sup>
 <sup>1</sup>
 <sup>1</sup>
 <sup>1</sup>
 <sup>1</sup>
 <sup>1</sup>
 <sup>1</sup>
 <sup>1</sup>
 <sup>1</sup>
 <sup>1</sup>
 <sup>1</sup>
 <sup>1</sup>
 <sup>1</sup>
 <sup>1</sup>
 <sup>1</sup>
 <sup>1</sup>
 <sup>1</sup>
 <sup>1</sup>
 <sup>1</sup>
 <sup>1</sup>
 <sup>1</sup>
 <sup>1</sup>
 <sup>1</sup>
 <sup>1</sup>
 <sup>1</sup>
 <sup>1</sup>
 <sup>1</sup>
 <sup>1</sup>
 <sup>1</sup>
 <sup>1</sup>
 <sup>1</sup>
 <sup>1</sup>
 <sup>1</sup>
 <sup>1</sup>
 <sup>1</sup>
 <sup>1</sup>
 <sup>1</sup>
 <sup>1</sup>
 <sup>1</sup>
 <sup>1</sup>
 <sup>1</sup>
 <sup>1</sup>
 <sup>1</sup>
 <sup>1</sup>
 <sup>1</sup>
 <sup>1</sup>
 <sup>1</sup>
 <sup>1</sup>
 <sup>1</sup>
 <sup>1</sup>
 <sup>1</sup>
 <sup>1</sup>
 <sup>1</sup>
 <sup>1</sup>
 <sup>1</sup>
 <sup>1</sup>
 <sup>1</sup>
 <sup>1</sup>
 <sup>1</sup>
 <sup>1</sup>
 <sup>1</sup>
 <sup>1</sup>
 <sup>1</sup>
 <sup>1</sup>
 <sup>1</sup>
 <sup>1</sup>
 <sup>1</sup>
 <sup>1</sup>
 <sup>1</sup>
 <sup>1</sup>
 <sup>1</sup>
 <sup>1</sup>
 <sup>1</sup>
 <sup>1</sup>
 <sup>1</sup>
 <sup>1</sup>
 <sup>1</sup>
 <sup>1</sup>
 <sup>1</sup>
 <sup>1</sup>
 <sup>1</sup>
 <sup>1</sup>
 <sup>1</sup>
 <sup>1</sup>
 <sup>1</sup>
 <sup>1</sup>
 <sup>1</sup>
 <sup>1</sup>
 <sup>1</sup>
 <sup>1</sup>
 <sup>1</sup>
 <sup>1</sup>
 <sup>1</sup>
 <sup>1</sup>
 <sup>1</sup>
 <sup>1</sup>
 <sup>1</sup>
 <sup>1</sup>
 <sup>1</sup>
 <sup>1</sup>
 <sup>1</sup>
 <sup>1</sup>
 <sup>1</sup>
 <sup>1</sup>
 <sup>1</sup>
 <sup>1</sup>
 <sup>1</sup>
 <sup>1</sup>
 <sup>1</sup>
 <sup>1</sup>
 <sup>1</sup>
 <sup>1</sup>
 <sup>1</sup>
 <sup>1</sup>
 <sup>1</sup>
 <sup>1</sup>
 <sup>1</sup>
 <sup>1</sup>
 <sup>1</sup>
 <sup>1</sup>
 <sup>1</sup>
 <sup>1</sup>
 <sup>1</sup>
 <sup>1</sup>
 <sup>1</sup>
 <sup>1</sup>
 <sup>1</sup>
 <sup>1</sup>
 <sup>1</sup>
 <sup>1</sup>
 <sup>1</sup>
 <sup>1</sup>
 <sup>1</sup>
 <sup>1</sup>
 <sup>1</sup>
 <sup>1</sup>
 <sup>1</sup>
 <sup>1</sup>
 <sup>1</sup>
 <sup>1</sup>
 <sup>1</sup>
 <sup>1</sup>
 <sup>1</sup>
 <sup>1</sup>
 <sup>1</sup>
 <sup></sup>

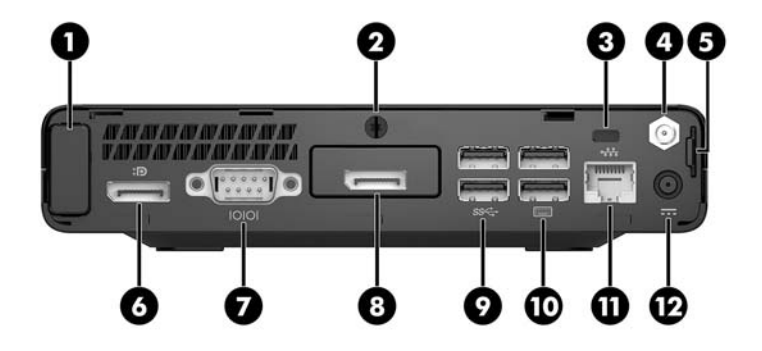

| 番号 | アイ<br>コン | 名称                       | 番号 | アイコン         | 名称                                                                                              |
|----|----------|--------------------------|----|--------------|-------------------------------------------------------------------------------------------------|
| 1  |          | アンテナ カバー                 | 7  | 10101        | シリアル コネクタ(黒色)                                                                                   |
| 2  |          | つまみネジ                    | 8  | Ð            | DisplayPort (別売)<br>注記: DisplayPort は別売であり、<br>HDMI、VGA、またはシリアル コネク<br>タのどれかに交換されている場合<br>があります |
| 3  |          | セキュリティ ロック ケーブル用ス<br>ロット | 9  | <i>SS</i> <→ | USB 3.x ポート(×2、黒色)                                                                              |
| 4  |          | 外付けアンテナ コネクタ             | 10 |              | USB 2.0 ポート(×2、黒色)                                                                              |
| 5  |          | 施錠用ループ                   | 11 | ••••         | RJ-45(ネットワーク)コネクタ                                                                               |
| 6  | ₽₽       | デュアルモード DisplayPort(D++) | 12 |              | 電源コネクタ                                                                                          |

## シリアル番号の記載位置

各コンピューターの外側には、固有のシリアル番号ラベルおよび製品識別番号ラベルが貼付されてい ます。HP のサポート窓口にお問い合わせになる場合は、これらの番号をお手元に用意しておいてくだ さい。

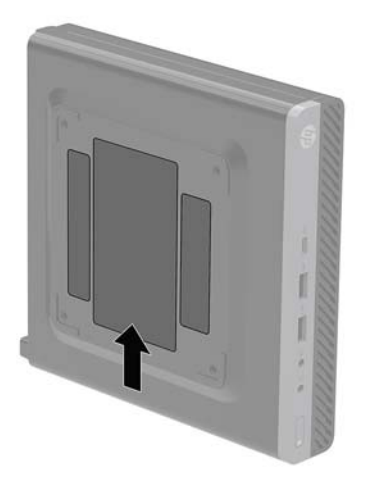

# 2 セットアップ

### 横置きから縦置きへの変更

コンピューターは、HP から購入できるオプションの縦置き用スタンドを利用すれば、縦置き構成でも 使用できます。

- ② 注記:縦置きでのコンピューターの安定性を高めるために、付属の縦置き用スタンドを使用すること をおすすめします。
  - 1. コンピューターが開かれないように保護しているセキュリティ デバイスをすべて取り外します。
  - USB フラッシュ ドライブなどのすべてのリムーバブル メディアをコンピューターから取り出し ます。
  - オペレーティングシステムを適切な手順でシャットダウンし、コンピューターおよび外付けデバイスの電源をすべて切ります。
  - 電源コードを電源コンセントから抜き、コンピューターからすべての外付けデバイスを取り外し ます。
  - ▲ 注意:システムが電源コンセントに接続されている場合、電源が入っているかどうかに関係なく、システムボードには常に電気が流れています。感電やコンピューターの内部部品の損傷を防ぐため、必ず電源コードを抜いてください。
  - 5. コンピューターを右側面が上になるように立て、オプションのスタンドに取り付けます。

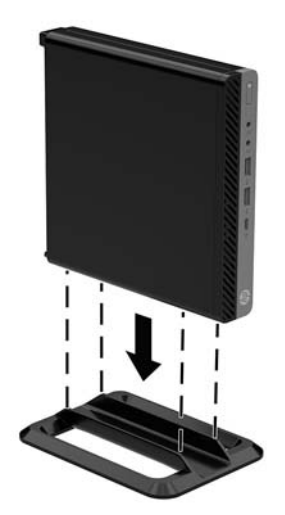

- 電源コードおよびすべての外付けデバイスを接続しなおして、コンピューターの電源を入れます。
- ② 注記:通気を確保するため、コンピューターの周囲 10 cm 以内に障害物がないようにしてください。
- 7. アクセスパネルを取り外すときに外したセキュリティデバイスをすべて取り付けなおします。

### 固定器具へのコンピューターの取り付け

コンピューターを、壁、スイングアーム、またはその他の固定器具に取り付けることができます。

😰 <mark>注記:</mark> この装置は、UL または CSA 準拠の壁への取り付け器具で支えられるように設計されています。

- スタンドを取り付けてコンピューターを使用している場合は、スタンドからコンピューターを取り外し、右側面を上にして、コンピューターを安定した場所に置きます。
- コンピューターをスイングアーム(別売)に取り付けるには、4本のネジを、スイングアーム プレートにある穴に通してからコンピューターのネジ穴に差し込みます。
  - ▲ 注意: このコンピューターは、VESA 準拠の 100 mm 間隔の取り付け穴をサポートします。この コンピューターに他社製の固定器具を取り付けるには、その器具に付属のネジを使用してください。また、取り付ける固定器具が VESA 基準に準拠していることと、コンピューターの質量を支えられる仕様になっていることを確認してください。最適な状態で使用するには、コンピューターに付属の電源コードおよびその他のケーブルを使用してください。

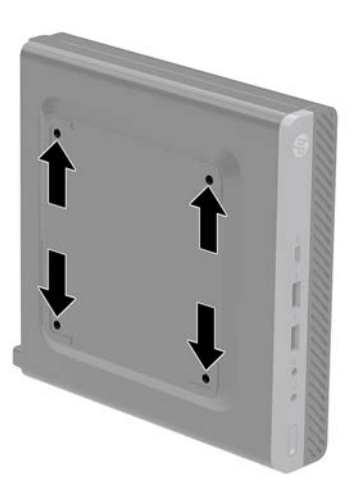

コンピューターを他の固定器具に取り付けるには、固定器具に付属の説明書に沿って操作して、 コンピューターを安全に取り付けてください。

### セキュリティ ロック ケーブルの取り付け

以下の図に示すセキュリティ ロック ケーブルは、コンピューターを保護するために使用できます。

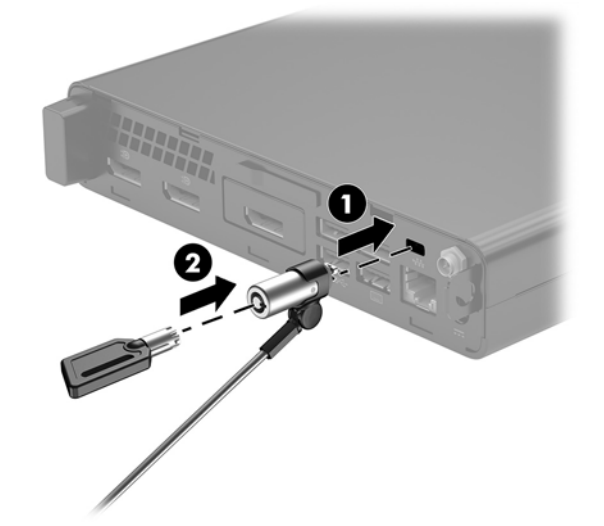

② 注記: セキュリティ ロック ケーブルに抑止効果はありますが、コンピューターの盗難や誤った取り 扱いを完全に防ぐものではありません。

### 電源コードの接続

AC アダプターを接続するときは、以下の手順に沿って、電源コードがコンピューターから抜けないようにする必要があります。

- 1. 電源コードを AC アダプターに接続します (1)。
- 2. 電源コードを電源コンセントに差し込みます(2)。
- 3. AC アダプターをコンピューター背面の電源コネクタに接続します(3)。

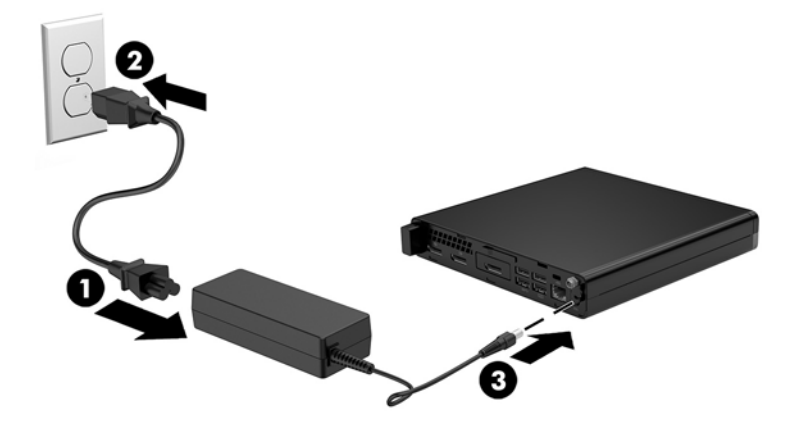

## 3 ハードウェアのアップグレード

### 保守機能

このコンピューターには、アップグレードおよび保守を容易にする機能が組み込まれています。この 章で説明する取り付け手順のほとんどでは、道具を使用する必要がありません。

### 警告および注意

アップグレードを行う前に、このガイドに記載されている、該当する手順、注意、および警告を必ず よくお読みください。

▲ 警告! 感電、火傷、火災などの危険がありますので、以下の点に注意してください。

- 作業を行う前に、電源コードを電源コンセントから抜き、本体内部の温度が十分に下がっている ことを確認してください。
- 電話回線のモジュラー ジャックを本体のリア パネルのネットワーク コネクタ (NIC) に接続しな いでください。
- 必ず電源コードのアース端子を使用してアース(接地)してください。アース端子は、製品を安 全に使用するために欠かせないものです。
- 電源コードは、製品の近くの手が届きやすい場所にあるアースされた電源コンセントに差し込ん でください。

操作する人の健康を損なわないようにするため、『快適に使用していただくために』をお読みください。正しい作業環境の整え方や、作業をするときの姿勢、および健康上/作業上の習慣について説明しており、さらに、重要な電気的/物理的安全基準についての情報も提供しています。このガイドは、HPのWebサイト、http://www.hp.com/ergo/(英語サイト)から[日本語]を選択することで表示できます。

▲ 警告! 内部には通電する部品や可動部品が含まれています。

カバーやパネル等を取り外す前に、電源コードをコンセントから抜き、装置への外部電源の供給を遮 断してください。

装置を再び外部電源に接続する前に、取り外したカバーやパネル等を元の位置にしっかりと取り付け なおしてください。

<u>∧ 注意</u>:静電気の放電によって、コンピューターや別売の電気部品が破損することがあります。以下の 作業を始める前に、アースされた金属面に触れるなどして、身体にたまった静電気を放電してくださ い。詳しくは、45ページの「静電気対策」を参照してください。

コンピューターが電源コンセントに接続されていると、電源が入っていなくてもシステムボードには 常に電気が流れています。感電や内部部品の損傷を防ぐため、コンピューターのカバーを開ける場合 は、電源を切るだけでなく、必ず事前に電源コードをコンセントから抜いてください。

10 第3章 ハードウェアのアップグレード

(学) 注記:お使いのモデルのコンピューターの外観は、この章の図と若干異なる場合があります。

### コンピューターのアクセス パネルの取り外し

内部部品にアクセスするには、アクセスパネルを以下の手順で取り外す必要があります。

- **1.** コンピューターが開かれないように保護しているセキュリティ デバイスをすべて取り外します。
- USB フラッシュ ドライブなどのすべてのリムーバブル メディアをコンピューターから取り出し ます。
- オペレーティングシステムを適切な手順でシャットダウンし、コンピューターおよび外付けデバイスの電源をすべて切ります。
- 電源コードを電源コンセントから抜き、コンピューターからすべての外付けデバイスを取り外します。
- ▲ 注意:システムが電源コンセントに接続されている場合、電源が入っているかどうかに関係なく、システムボードには常に電気が流れています。感電やコンピューターの内部部品の損傷を防ぐため、必ず電源コードを抜いてください。
- 5. スタンドを取り付けてコンピューターを使用している場合は、スタンドからコンピューターを取 り外します。次に、右側面を上にして、コンピューターを安定した場所に置きます。
- 6. コンピューターのモデルにより、次の上の図に示すようにカバー ロック スイッチを左にスライ ドさせるか(1)、下の図に示すように背面パネルにあるつまみネジを緩めます(1)。
- 🗹 注記:必要であれば、T-15型のネジ回しを使用してつまみネジを緩めることもできます。

7. アクセスパネルを前方へスライドさせ、引き上げてコンピューターから取り外します(2)。

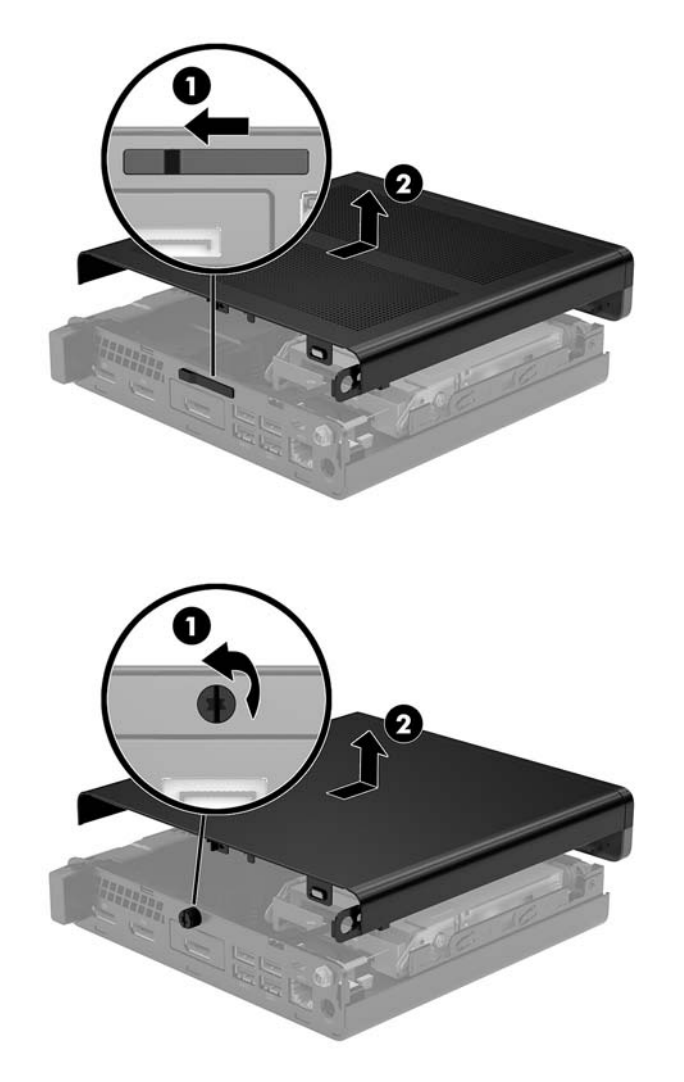

注記:お使いのモデルのコンピューターの外観は、このセクションの図と若干異なる場合があります。

### コンピューターのアクセスパネルの取り付け

リア パネルにカバー ロック スイッチを備えたモデルのコンピューターの場合、アクセス パネルをコ ンピューターの上に置き、後方にスライドさせます。

② 注記: アクセスパネルを所定の位置にスライドさせると、カバーロックスイッチが自動的に固定されます。

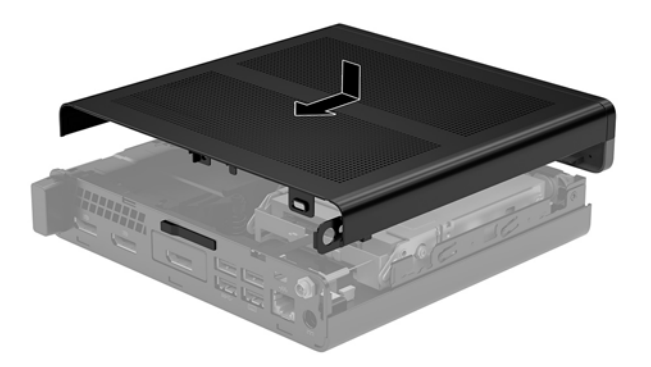

リアパネルにつまみネジが付いたコンピューターのモデルの場合:

- 1. アクセスパネルをコンピューターの上に置き、後方にスライドさせます(1)。
- アクセスパネルを所定の位置にスライドさせた後、次の図に示すように、アクセスパネルを固定するつまみネジを締めます(2)。

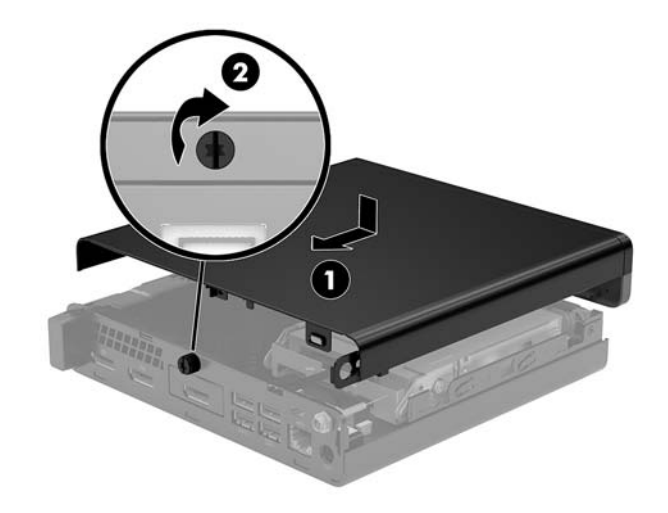

② 注記:お使いのモデルのコンピューターの外観は、このセクションの図と若干異なる場合があります。

### システム メモリのアップグレード

お使いのコンピューターは、少なくとも 1 つのスモール アウトライン デュアル インライン メモリ モ ジュール(SODIMM)を装備しています。システム ボードに最大 16 GB までメモリを増設できます。

#### メモリ モジュールの仕様

システムのパフォーマンスを最大まで高めるには、以下の仕様を満たすメモリ モジュールを使用する ことをおすすめします。

| 名称                 | 仕様                                                                          |
|--------------------|-----------------------------------------------------------------------------|
| メモリ モジュール          | 1.2 ボルト DDR4-SDRAM メモリ モジュール                                                |
| 準拠                 | アンバッファード非 ECC PC4-17000 DDR4-2133 MHz 準拠                                    |
| ピン                 | JEDEC(Joint Electronic Device Engineering Council)の仕様に準拠している<br>業界標準 260 ピン |
| サポート               | CAS レイテンシ 15(DDR4 – 2400 MHz、15-15-15 タイミング)                                |
| スロット               | 2                                                                           |
| 最大メモリ              | 32 GB                                                                       |
| サポート対象             | 2 ギガビット、4 ギガビット、8 ギガビット、および 16 ギガビットの非<br>ECC メモリ テクノロジ片面および両面メモリ モジュール     |
| 注記: サポートされないメモリ モジ |                                                                             |

注記: サポートされないメモリ モジュールか取り付けられている場合、システムは正常に動作しません。x8 および x16 の DDR デバイスで構成されたメモリ モジュールがサポートされます。x4 SDRAM で構成されたメモ リ モジュールはサポートされません。

HP では、このコンピューター用のアップグレードメモリを提供しています。サポートされていない 他社のメモリとの互換性の問題を回避するために、HP が提供するメモリを購入することをおすすめし ます。

### メモリ モジュール スロットへの取り付け

システム ボードには 2 つのメモリ モジュール スロットがあり、1 つのチャネルについて 1 つのスロットがあります。ソケットには、DIMM1 および DIMM3 の番号が付けられています。DIMM1 スロットはメモリ チャネル A で動作します。

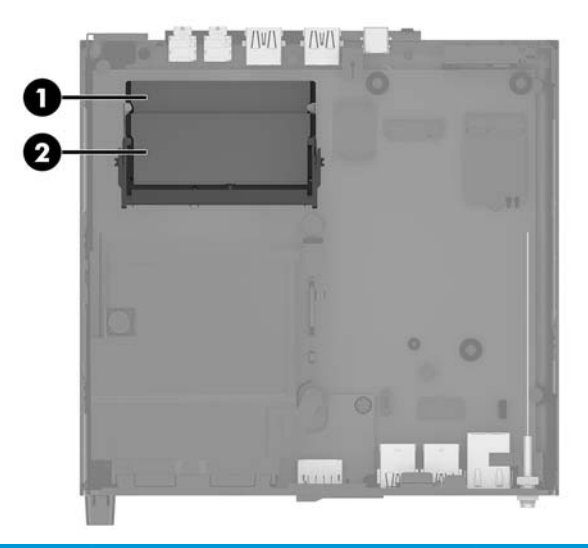

| 番号 | 説明                         | システム ボード上の表<br>記 | スロットの色 |
|----|----------------------------|------------------|--------|
| 1  | メモリ モジュール スロット、 チャ<br>ネル B | DIMM1            | 黒      |
| 2  | メモリ モジュール スロット、チャ<br>ネル A  | DIMM3            | 黒      |

取り付けられているメモリ モジュールに応じて、システムは自動的にシングル チャネル モード、 デュアル チャネル モード、またはフレックス モードで動作します。

- 1つのチャネルのスロットにのみメモリモジュールが取り付けられている場合、システムはシングルチャネルモードで動作します。
- チャネルAのメモリモジュールの合計メモリ容量とチャネルBのメモリモジュールの合計メモリ容量が等しい場合、システムはより高性能なデュアルチャネルモードで動作します。
- チャネルAのメモリモジュールのメモリ容量とチャネルBのメモリモジュールのメモリ容量が 異なる場合、システムはフレックスモードで動作します。フレックスモードでは、最も容量の 小さいメモリが取り付けられているチャネルがデュアルチャネルに割り当てられるメモリの総 量を表し、残りはシングルチャネルに割り当てられます。1つのチャネルのメモリ容量が他方よ りも多い場合は、多い方をチャネルAに割り当てる必要があります。
- どのモードでも、最高動作速度はシステム内で最も動作の遅いメモリモジュールによって決定されます。

#### メモリ モジュールの取り付け

注意:メモリモジュールの取り付けまたは取り外しを行う場合は、電源コードを抜いて電力が放電されるまで約30秒待機してから作業する必要があります。コンピューターが電源コンセントに接続されている場合、電源が入っているかどうかに関係なく、メモリモジュールには常に電気が流れています。電気が流れている状態でメモリモジュールの着脱を行うと、メモリモジュールまたはシステムボードを完全に破損するおそれがあります。

お使いのメモリ モジュール スロットの接点には、金メッキが施されています。 メモリを増設する場合 は、 接点の金属が異なるときに生じる酸化や腐食を防ぐために、 金メッキされたメモリ モジュールを 使用してください。

静電気の放電によって、コンピューターやオプション カードの電子部品が破損することがあります。 以下の作業を始める前に、アース(接地)された金属面に触れるなどして、身体にたまった静電気を 放電してください。詳しくは、<u>45 ページの「静電気対策」</u>を参照してください。

メモリ モジュールを取り扱うときは、接点に触れないよう注意してください。接点に触れると、モ ジュールを損傷するおそれがあります。

- 1. コンピューターが開かれないように保護しているセキュリティ デバイスをすべて取り外します。
- USB フラッシュ ドライブなどのすべてのリムーバブル メディアをコンピューターから取り出し ます。
- オペレーティングシステムを適切な手順でシャットダウンしてコンピューターの電源を切って から、外付けデバイスの電源もすべて切ります。
- 電源コードを電源コンセントから抜き、コンピューターからすべての外付けデバイスを取り外し ます。
- 5. コンピューターのアクセスパネルを取り外します。

手順については、<u>11 ページの コンピューターのアクセス パネルの取り外し</u>を参照してください。

- 6. フロント タブを使用してファンを上に傾け、上向きの位置のままにします。
- ② 注記:メモリモジュールの取り外しまたは取り付けを行うとき、ファンを完全に取り外す必要はありません。

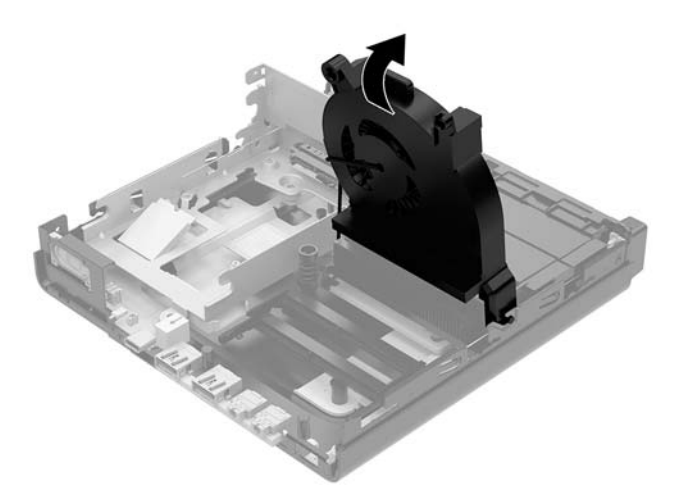

7. システム ボード上のメモリ モジュールの位置を確認します。

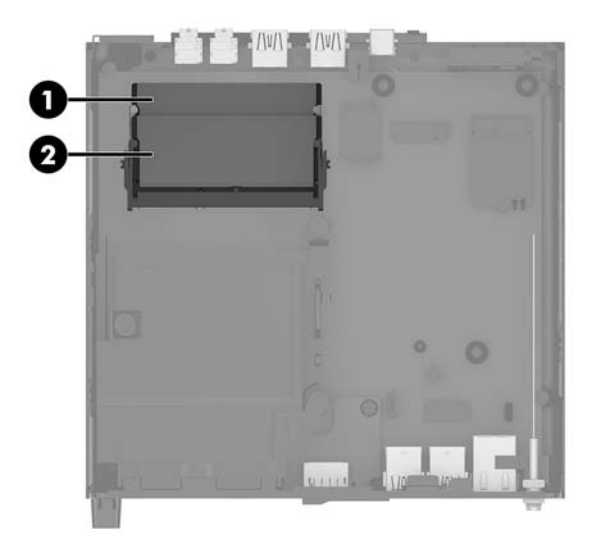

8. メモリ モジュールを取り出すには、メモリ モジュールの両側にあるラッチを外側に押し(1)、 スロットからメモリ モジュールを引き出します(2)。

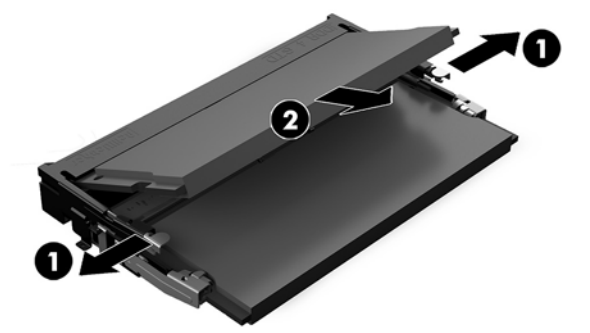

9. 新しいメモリ モジュールを約 30°の角度でスロットに差し込み (1)、メモリ モジュールを押し下 げて (2) ラッチを所定の位置に固定します。

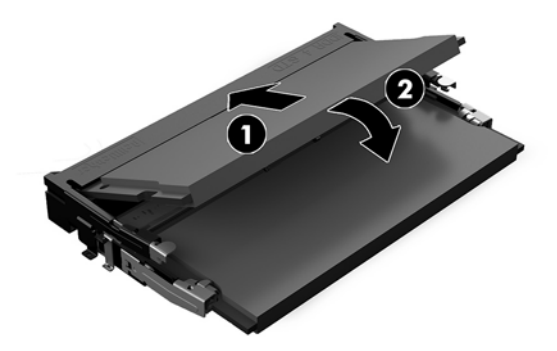

② 注記:メモリモジュールは、一方向にのみ取り付け可能です。メモリモジュールの切り込みと メモリモジュールスロットのタブを合わせます。 10. ファンを下に傾け、カチッというまでファンを押し込みます。

▲注意:ファンケーブルを引っ張らないでください。

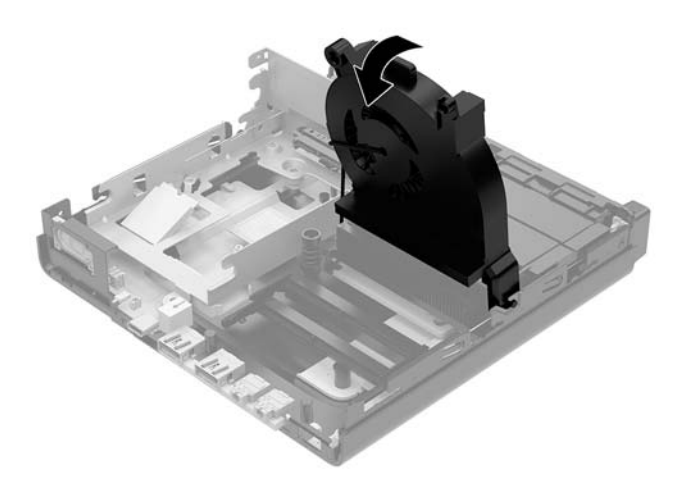

11. アクセスパネルを取り付けなおします。

手順については、<u>13ページのコンピューターのアクセスパネルの取り付け</u>を参照してください。

- 12. スタンドに取り付けてコンピューターを使用している場合は、スタンドを取り付けなおします。
- **13.** 外付けデバイスを取り付けなおし、電源コードを差し込んで、コンピューターの電源を入れます。コンピューターは、新しいメモリを自動的に認識します。
- 14. アクセスパネルを取り外すときに外したセキュリティデバイスをすべて取り付けなおします。

### ハードディスク ドライブの取り外し

- ② 注記:ハードディスク ドライブを取り外すときは、新しいハードディスク ドライブにデータを移動 できるように、必ず事前にハードディスク ドライブ内のデータをバックアップしておいてください。
  - 1. コンピューターが開かれないように保護しているセキュリティデバイスをすべて取り外します。
  - USB フラッシュ ドライブなどのすべてのリムーバブル メディアをコンピューターから取り出します。
  - オペレーティングシステムを適切な手順でシャットダウンし、コンピューターおよび外付けデバイスの電源をすべて切ります。
  - 電源コードを電源コンセントから抜き、コンピューターからすべての外付けデバイスを取り外し ます。
  - ▲ 注意:システムが電源コンセントに接続されている場合、電源が入っているかどうかに関係なく、システムボードには常に電気が流れています。感電やコンピューターの内部部品の損傷を防ぐため、必ず電源コードを抜いてください。
  - コンピューターのアクセスパネルを取り外します。
     手順については、<u>11ページのコンピューターのアクセスパネルの取り外し</u>を参照してください。
  - △ 警告! 火傷の危険がありますので、必ず、本体内部の温度が十分に下がっていることを確認して から、次の手順に進んでください。
  - 6. ハードディスク ドライブを取り外すには、ハードディスク ドライブ ラッチを上方向に回転させ て持ち上げ(1)、ハードディスク ドライブをケージから外します。
  - ハードディスク ドライブをシャーシの後方にスライドさせ、ハードディスク ドライブが止まったら、持ち上げてケージから取り外します(2)。
  - ② 注記:システムボードからの電源ケーブルはドライブケージ内にあり、ハードディスクドライブを取り外すときに取り外されます。

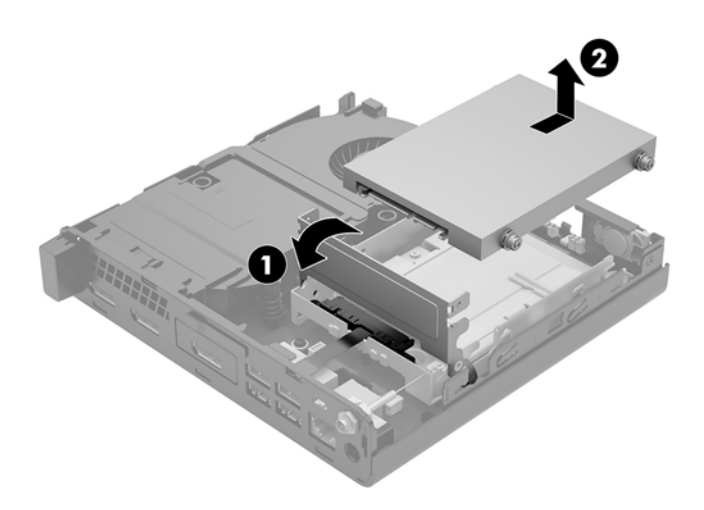

### ハードディスク ドライブの取り付け

- ② 注記:ハードディスク ドライブを取り外すときは、新しいハードディスク ドライブにデータを移動 できるように、必ず事前にハードディスク ドライブ内のデータをバックアップしておいてください。
  - 1. ハードディスク ドライブを交換する場合は、銀色および青色のガイド用分離取り付けネジを古い ハードディスク ドライブから外し、新しいハードディスク ドライブに取り付けます。

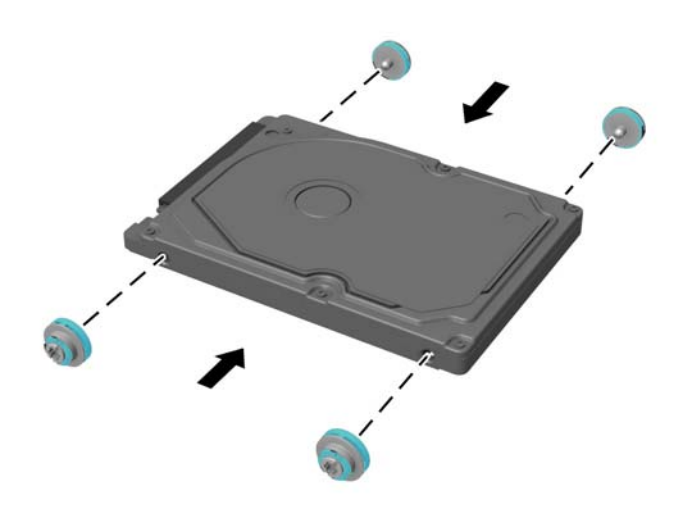

- ハードディスク ドライブのガイド用ネジの位置をハードディスク ドライブ ケージのスロットの 位置に合わせてから、ハードディスク ドライブを押してドライブ ケージに差し込みます。次に、 正しい位置に固定されるまでハードディスク ドライブを前方にスライドさせます(1)。
- 3. ハードディスク ドライブ ラッチを下方向に回転させて(2)、ハードディスク ドライブを取り付けます。

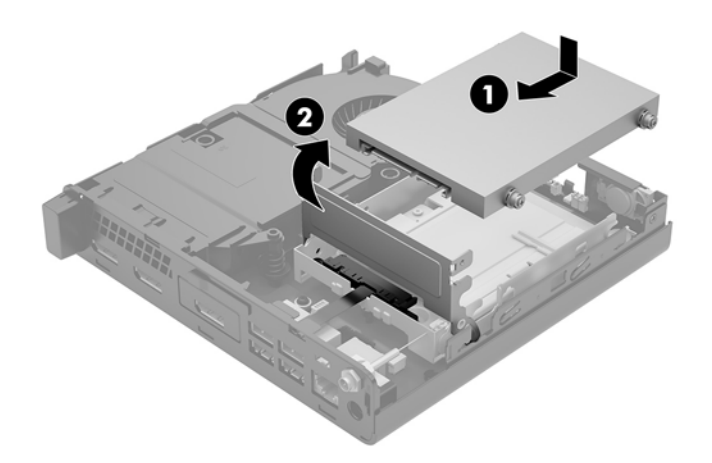

アクセスパネルを取り付けなおします。
 手順については、<u>13ページのコンピューターのアクセスパネルの取り付け</u>を参照してください。

- 5. スタンドに取り付けてコンピューターを使用している場合は、スタンドを取り付けなおします。
- 6. 外付けデバイスを取り付けなおし、電源コードを差し込んで、コンピューターの電源を入れま す。
- 7. アクセスパネルを取り外すときに外したセキュリティデバイスをすべて取り付けなおします。

### M.2 PCIe ソリッドステート ドライブの交換

- 1. コンピューターが開かれないように保護しているセキュリティ デバイスをすべて取り外します。
- USB フラッシュ ドライブなどのすべてのリムーバブル メディアをコンピューターから取り出し ます。
- オペレーティングシステムを適切な手順でシャットダウンし、コンピューターおよび外付けデバイスの電源をすべて切ります。
- 電源コードを電源コンセントから抜き、コンピューターからすべての外付けデバイスを取り外し ます。
- ▲ 注意:システムが電源コンセントに接続されている場合、電源が入っているかどうかに関係なく、システムボードには常に電気が流れています。感電やコンピューターの内部部品の損傷を防ぐため、必ず電源コードを抜いてください。
- コンピューターのアクセスパネルを取り外します。
   手順については、<u>11ページのコンピューターのアクセスパネルの取り外し</u>を参照してください。
- △ 警告! 火傷の危険がありますので、必ず、本体内部の温度が十分に下がっていることを確認して から、次の手順に進んでください。
- 6. ハードディスク ドライブ ラッチを上方向に回転させて持ち上げ(1)、ハードディスク ドライブ をケージから外します。
- 7. ハードディスク ドライブを後方にスライドさせ、ハードディスク ドライブが止まったら、持ち 上げてケージから取り外します(2)。

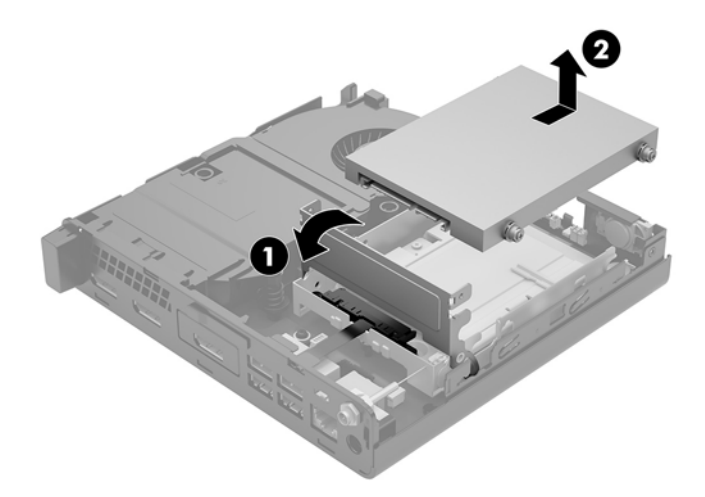

- 8. お使いのモデルが EliteDesk 800 65W の場合は、ハードディスク ドライブの下にある 2 つ目の ファンを取り外します。
  - a. ファンのプラグをシステム ボードから取り外します (1)。
  - **b.** ファンを固定している3本のネジ(2)を取り外します。
  - c. ファンを持ち上げてシャーシから取り出します (3)。

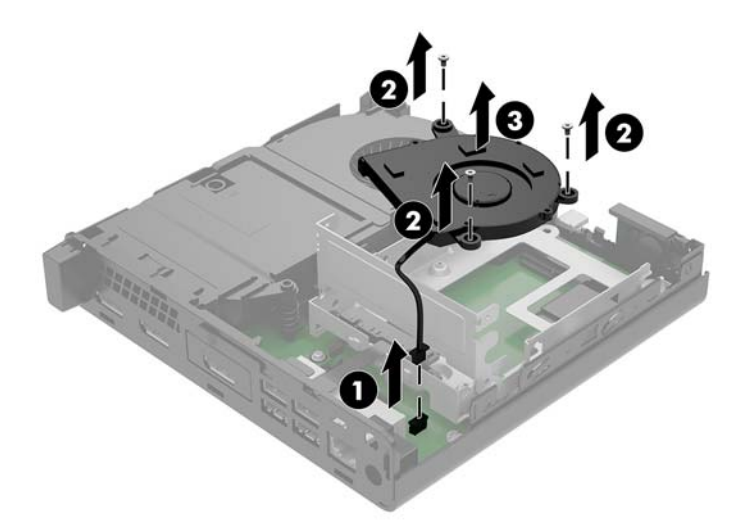

- 9. ハードディスク ドライブ ケージを取り外すには、ハードディスク ドライブ ケージをシャーシに 固定している 3 本のネジを取り外します(1)。
- 10. ハードディスク ドライブ ケージを持ち上げてシャーシから取り外します(2)。

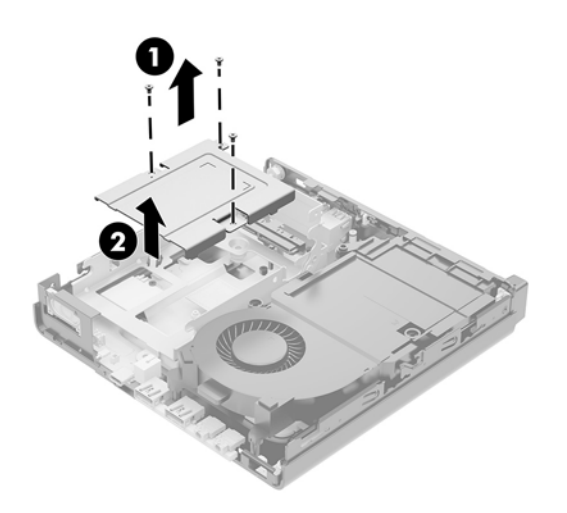

11. システム ボード上のソリッドステート ドライブの位置を確認します。

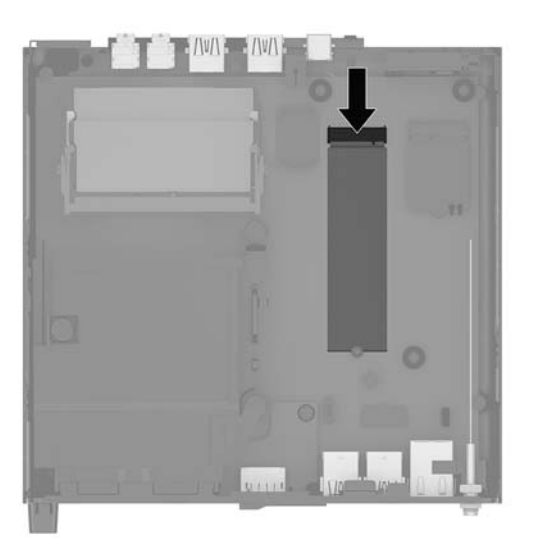

- 12. ソリッドステート ドライブをシステム ボードに固定しているネジを取り外します(1)。
- 13. ソリッドステート ドライブの両側を持ち、慎重にソケットから引き出します(2)。
- 14. 交換用のソリッドステート ドライブで使用するためのネジホルダーをソリッドステート ドライ ブから取り外します (3)。

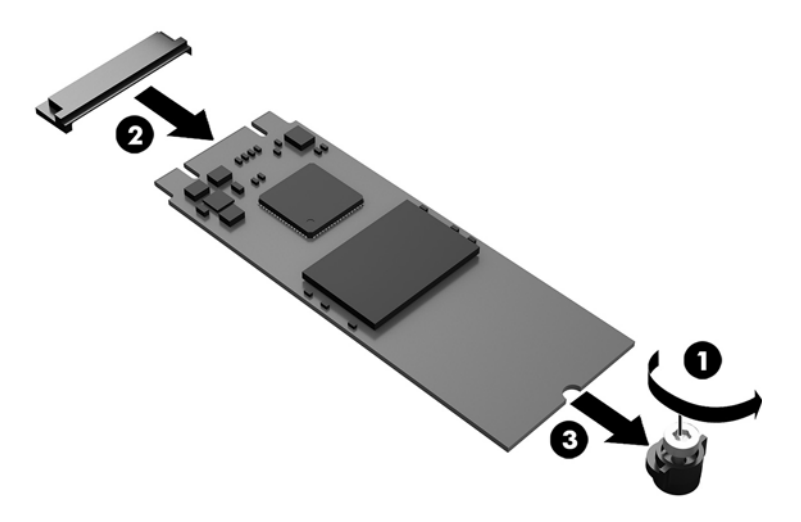

- 15. ネジホルダーを新しいソリッドステート ドライブの端の切り込みに差し込みます(1)。
- 16. 新しいソリッドステート ドライブをシステム ボード上のソケットに差し込み、ソリッドステート ドライブのコネクタをソケットにしっかりと押し込みます(2)。

🗊 注記:ソリッドステート ドライブは、一方向にのみ取り付け可能です。

**17.** ソリッドステート ドライブをシステム ボードまで押し下げ、付属のネジを使用してソリッドス テート ドライブを固定します (3)。

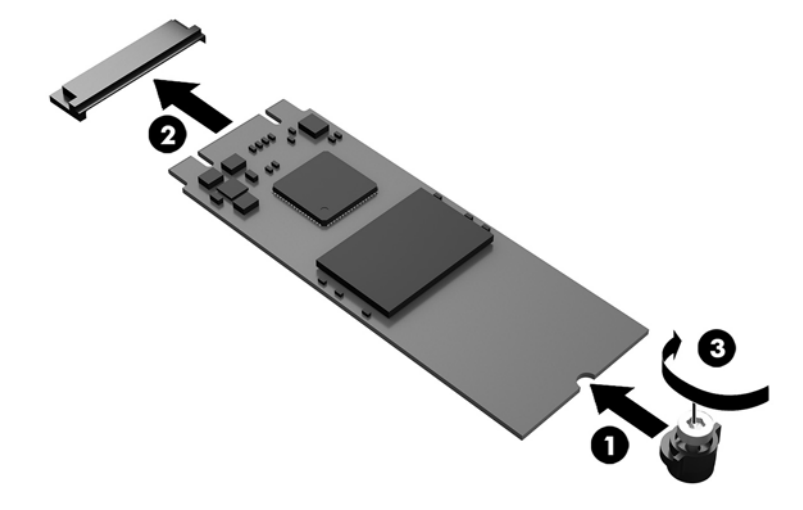

18. ハードディスク ドライブ ケージをシャーシにセットします (1)。

19. ハードディスク ドライブ ケージをシャーシに 3本のネジで固定します(2)。

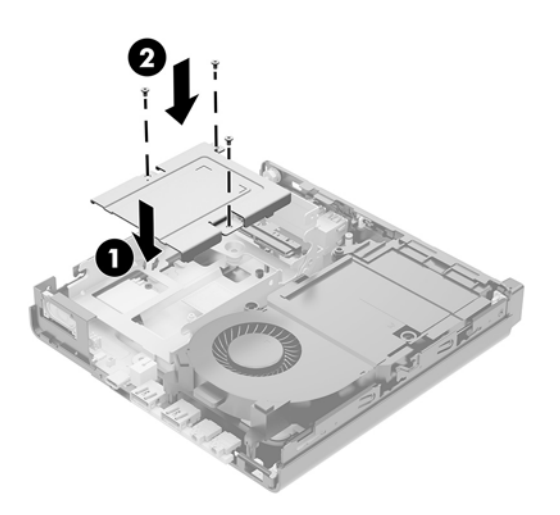

- 20. お使いのモデルが EliteDesk 800 65W の場合は、ハードディスク ドライブの下にある 2 つ目の ファンを取り付けなおします。
  - a. ファンをハードディスク ドライブ ケージの所定の位置に取り付けます(1)。
  - **b.** 3本のネジを締めてファンをシャーシに固定します(2)。
  - c. ファンのプラグをシステム ボードに接続します (3)。

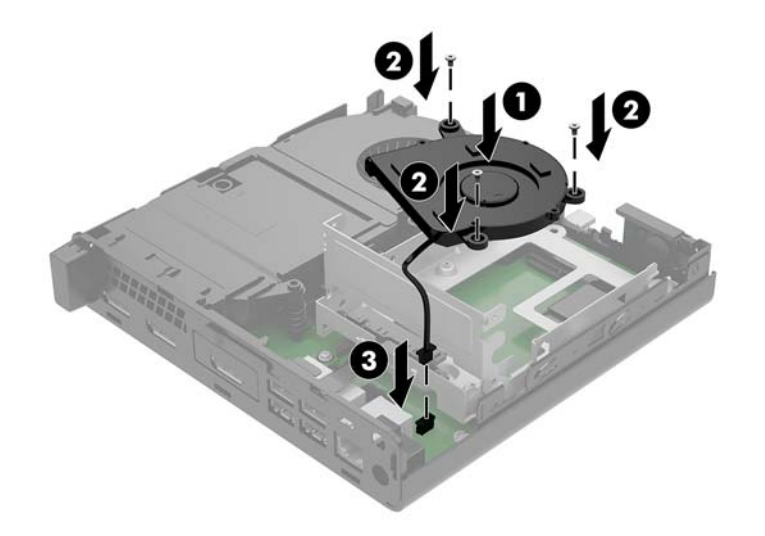

- ハードディスク ドライブのガイド用ネジの位置をハードディスク ドライブ ケージのスロットの 位置に合わせてから、ハードディスク ドライブを押してドライブ ケージに差し込みます。次に、 正しい位置に固定されるまでハードディスク ドライブを前方にスライドさせます(1)。
- 22. ハードディスク ドライブ ラッチを下方向に回転させて、ハードディスク ドライブを取り付けます(2)。

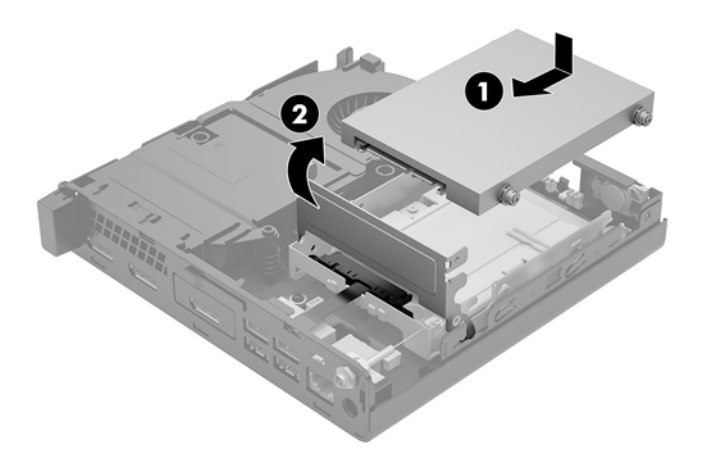

23. アクセスパネルを取り付けなおします。

手順については、<u>13 ページの コンピューターのアクセス パネルの取り付け</u>を参照してくださ い。

24. スタンドに取り付けてコンピューターを使用している場合は、スタンドを取り付けなおします。

- 25. 外付けデバイスを取り付けなおし、電源コードを差し込んで、コンピューターの電源を入れます。
- 26. アクセスパネルを取り外すときに外したセキュリティデバイスをすべて取り付けなおします。

### 無線 LAN モジュールの交換

- 1. コンピューターが開かれないように保護しているセキュリティ デバイスをすべて取り外します。
- USB フラッシュ ドライブなどのすべてのリムーバブル メディアをコンピューターから取り出し ます。
- オペレーティングシステムを適切な手順でシャットダウンし、コンピューターおよび外付けデバイスの電源をすべて切ります。
- 電源コードを電源コンセントから抜き、コンピューターからすべての外付けデバイスを取り外し ます。
- ▲ 注意:システムが電源コンセントに接続されている場合、電源が入っているかどうかに関係なく、システムボードには常に電気が流れています。感電やコンピューターの内部部品の損傷を防ぐため、必ず電源コードを抜いてください。
- コンピューターのアクセスパネルを取り外します。
   手順については、<u>11ページのコンピューターのアクセスパネルの取り外し</u>を参照してください。
- △ 警告!火傷の危険がありますので、必ず、本体内部の温度が十分に下がっていることを確認して から、次の手順に進んでください。
- ハードディスク ドライブ ラッチを上方向に回転させて持ち上げ(1)、ハードディスク ドライブ をケージから外します。
- 7. ハードディスク ドライブを後方にスライドさせ、ハードディスク ドライブが止まったら、持ち 上げてケージから取り外します(2)。

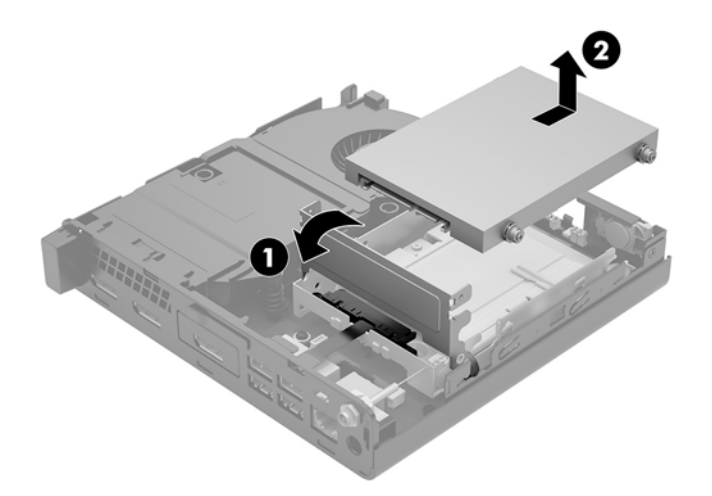

- 8. お使いのモデルが EliteDesk 800 65W の場合は、ハードディスク ドライブの下にある 2 つ目の ファンを取り外します。
  - a. ファンのプラグをシステム ボードから取り外します (1)。
  - **b.** 2つ目のファンを固定している3本のネジを取り外します(2)。
  - c. ファンを持ち上げてシャーシから取り出します (3)。

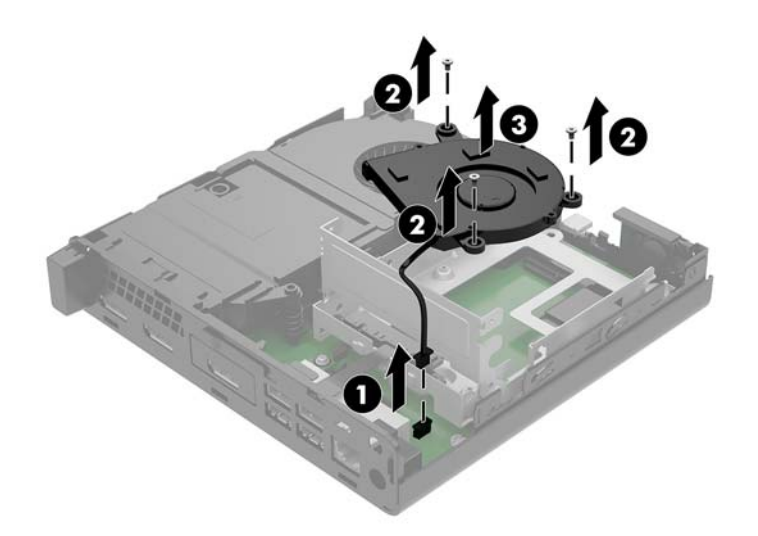

9. ハードディスク ドライブ ケージをシャーシに固定している 3 本のネジを取り外します (1)。
 10. ハードディスク ドライブ ケージを持ち上げてシャーシから取り外します (2)。

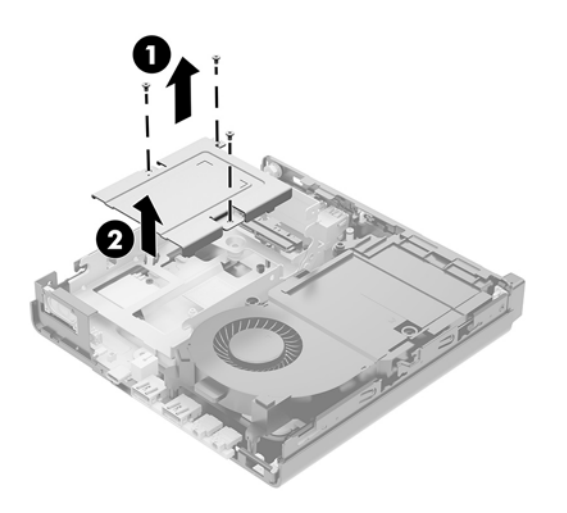

11. システム ボード上の無線 LAN モジュールの位置を確認します。

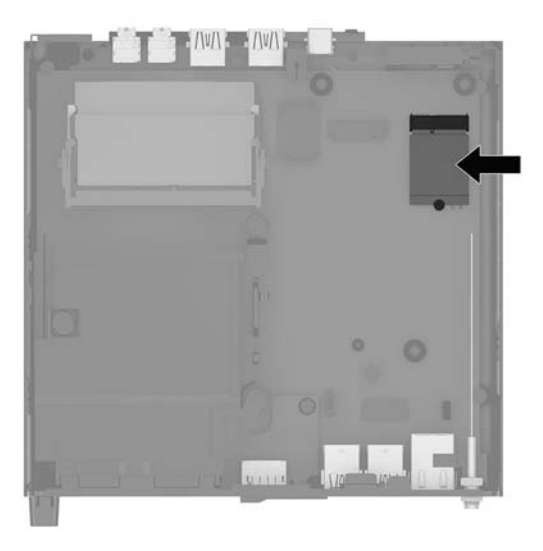

- 12. 無線 LAN モジュールから両方のアンテナ ケーブルを抜き取ります(1)。
  - ② 注記: アンテナ ケーブルの抜き取りおよび接続には、ピンセットや小さいラジオ ペンチなど小型の工具が必要になる場合があります。
- 13. 無線 LAN モジュールをシステム ボードに固定しているネジを取り外します (2)。
- 14. 無線 LAN モジュールの両側を持ち、ソケットから引き出します(3)。

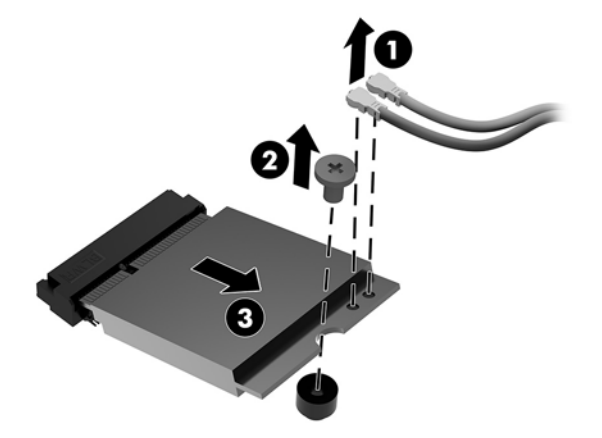

15. システム ボード上のソケットに無線 LAN モジュールを挿入します。

😰 注記: 無線 LAN モジュールは、一方向にのみ取り付け可能です。

- 16. 無線 LAN モジュールのコネクタをソケットにしっかりと押し込みます(1)。
- 17. 無線 LAN モジュールをシステム ボードまで押し下げ、付属のネジを使用してモジュールを固定 します (2)。
- **18.** 各アンテナ ケーブルのラベルを確認して、無線 LAN モジュール上の対応するコネクタにアンテナ(3)を接続します。

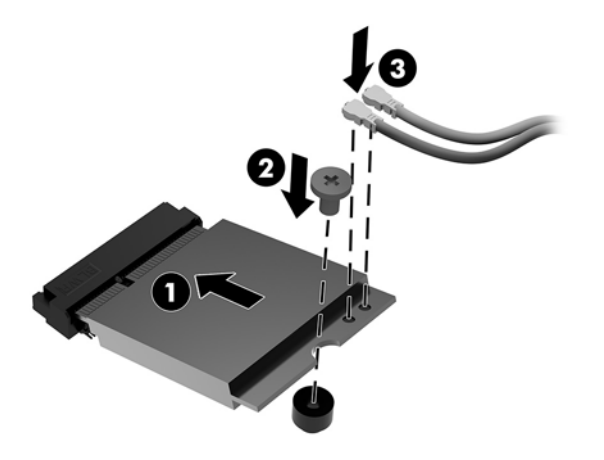

19. ハードディスク ドライブ ケージをシャーシにセットします (1)。

20. ハードディスク ドライブ ケージをシャーシに 3 本のネジで固定します (2)。

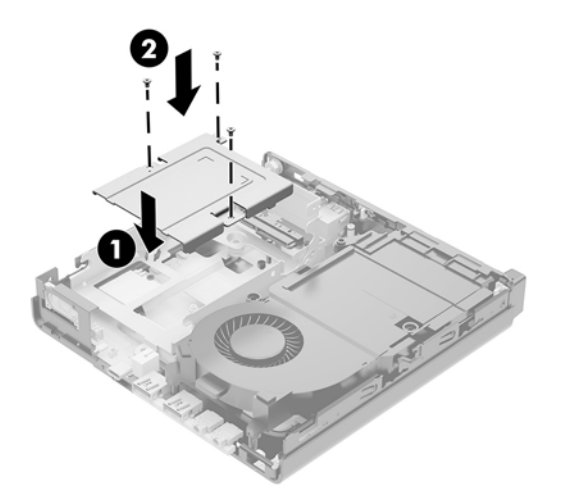

- **21.** お使いのモデルが EliteDesk 800 65W の場合は、ハードディスク ドライブ ケージの中にある 2 つ 目のファンを取り付けなおします。
  - a. ファンをハードディスク ドライブ ケージの所定の位置に取り付けます(1)。
  - **b.** 3本のネジを締めてファンをシャーシに固定します(2)。
  - c. ファンのプラグをシステム ボードに接続します (3)。

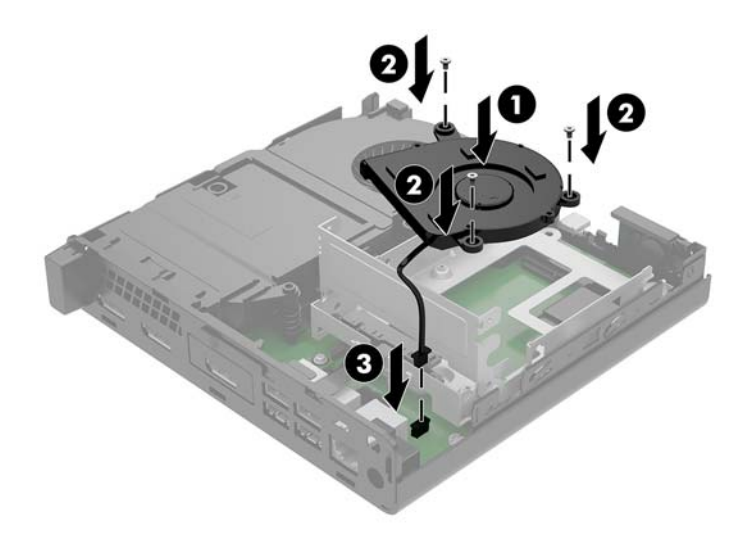

- ハードディスク ドライブのガイド用ネジの位置をハードディスク ドライブ ケージのスロットの 位置に合わせてから、ハードディスク ドライブを押してドライブ ケージに差し込みます。次に、 正しい位置に固定されるまでハードディスク ドライブを前方にスライドさせます(1)。
- 23. ハードディスク ドライブ ラッチを下方向に回転させて(2)、ハードディスク ドライブを取り付けます。

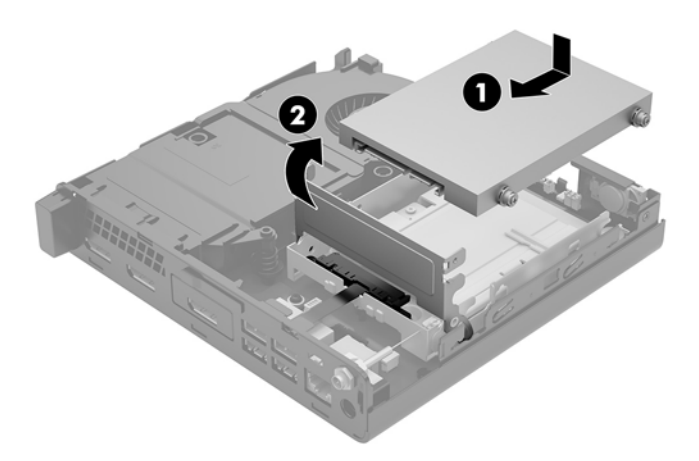

24. アクセスパネルを取り付けなおします。

手順については、<u>13 ページの コンピューターのアクセス パネルの取り付け</u>を参照してくださ い。

25. スタンドに取り付けてコンピューターを使用している場合は、スタンドを取り付けなおします。

- 26. 外付けデバイスを取り付けなおし、電源コードを差し込んで、コンピューターの電源を入れま す。
- 27. アクセスパネルを取り外すときに外したセキュリティデバイスをすべて取り付けなおします。

### 外付けアンテナの取り付け

無線 LAN の内蔵アンテナは標準で装備されています。コンピューターを金属製のキオスクまたはその他のエンクロージャ内に設置する場合は、外付けの無線 LAN アンテナを使用する必要がある場合が あります。

- コンピューターが開かれないように保護しているセキュリティ デバイスをすべて取り外します。
- USB フラッシュ ドライブなどのすべてのリムーバブル メディアをコンピューターから取り出し ます。
- オペレーティングシステムを適切な手順でシャットダウンし、コンピューターおよび外付けデバイスの電源をすべて切ります。
- 4. 電源コードを電源コンセントから抜き、コンピューターからすべての外付けデバイスを取り外し ます。
- △ 注意:システムが電源コンセントに接続されている場合、電源が入っているかどうかに関係なく、システムボードには常に電気が流れています。感電やコンピューターの内部部品の損傷を防ぐため、必ず電源コードを抜いてください。
- 5. コンピューターのアクセスパネルを取り外します。

手順については、<u>11 ページの コンピューターのアクセス パネルの取り外し</u>を参照してください。

- △ 警告!火傷の危険がありますので、必ず、本体内部の温度が十分に下がっていることを確認して から、次の手順に進んでください。
- 6. ハードディスク ドライブ ラッチを上方向に回転させて持ち上げ(1)、ハードディスク ドライブ を外します。

7. ハードディスク ドライブを後方にスライドさせ、ハードディスク ドライブが止まったら、持ち 上げてケージから取り外します(2)。

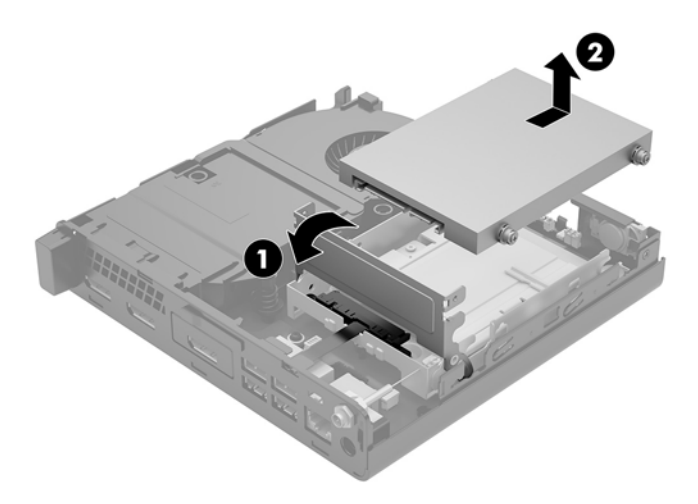

- 8. お使いのモデルが EliteDesk 800 65W の場合は、ハードディスク ドライブの下にある 2 つ目の ファンを取り外します。
  - a. ファンのプラグをシステム ボードから取り外します (1)。
  - **b.** 2つ目のファンを固定している3本のネジを取り外します(2)。
  - c. ファンを持ち上げてシャーシから取り出します (3)。

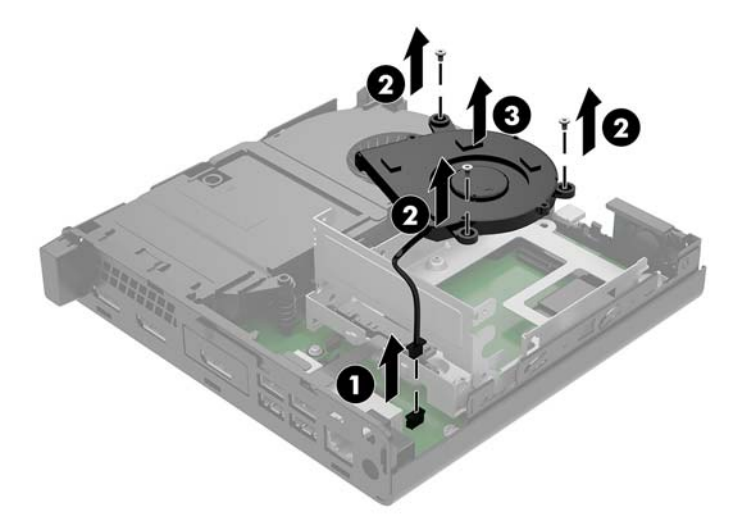

9. ハードディスク ドライブ ケージをシャーシに固定している 3 本のネジを取り外します(1)。

10. ハードディスク ドライブ ケージを持ち上げてシャーシから取り外します (2)。

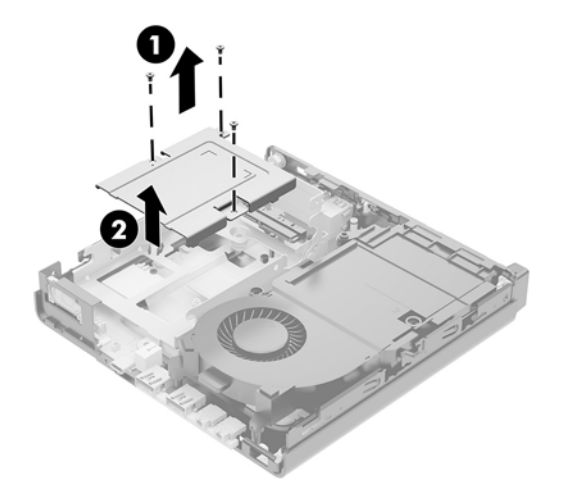

11. システム ボード上の無線 LAN モジュールの位置を確認します。

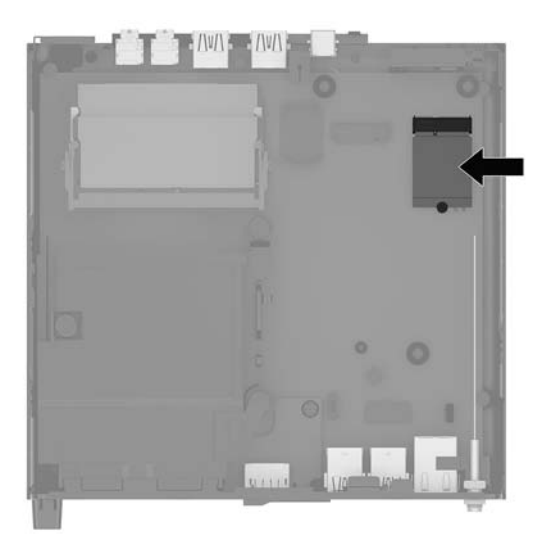

12. 無線 LAN モジュールから内蔵アンテナを取り外します。

手順については、26ページの無線 LAN モジュールの交換を参照してください。

13. シャーシの背面にある両方の外付けアンテナの位置を確認します。

- 14. リア パネルの左側にあるアンテナ用の穴にアクセスするには、アンテナ カバーを下に押して (1)、パネルからカバーを取り外します(2)。
- 15. プラスのネジ回しをそれぞれの穴に差し込んで回転させ、ブランクを取り外します(3)。

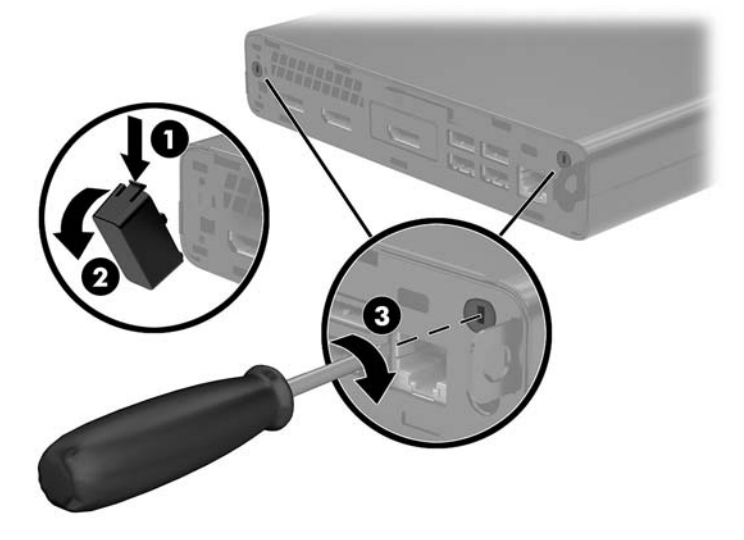

**16.** 外付けアンテナのケーブルをそれぞれの穴に通し(1)、アンテナを回転させて所定の位置に取り 付けます(2)。

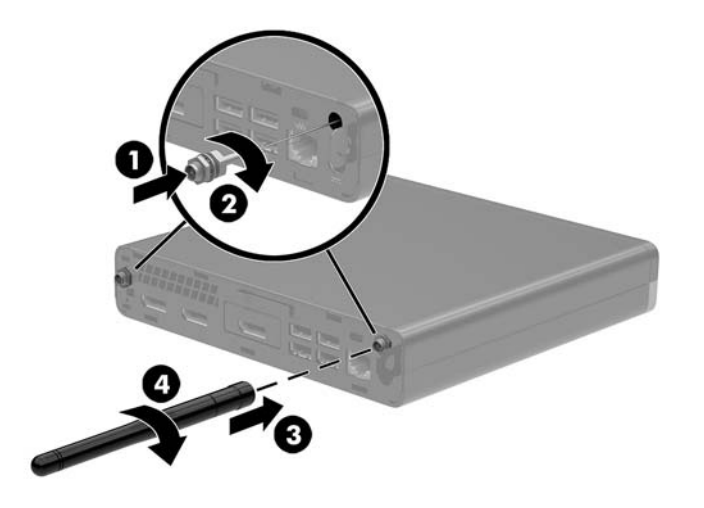

17. 外付けアンテナのケーブルを無線 LAN モジュールに接続します。

18. ハードディスク ドライブ ケージをシャーシにセットします (1)。

19. ハードディスク ドライブ ケージをシャーシに 3 本のネジで固定します (2)。

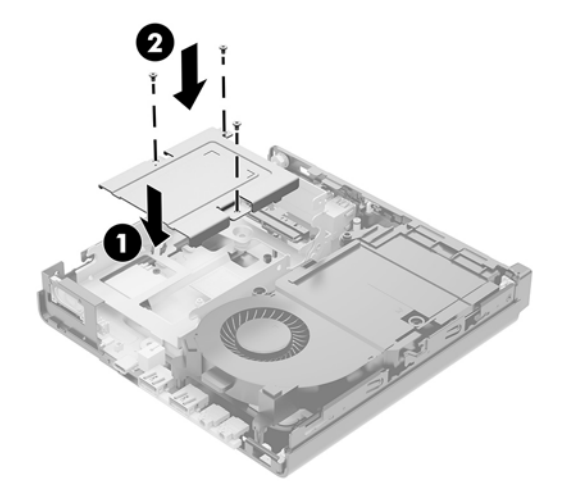

- 20. お使いのモデルが EliteDesk 800 65W の場合は、ハードディスク ドライブの下にある 2 つ目の ファンを取り付けなおします。
  - a. ファンをハードディスク ドライブ ケージの所定の位置に取り付けます(1)。
  - **b.** 3本のネジを締めてファンをシャーシに固定します(2)。
  - c. ファンのプラグをシステム ボードに接続します (3)。

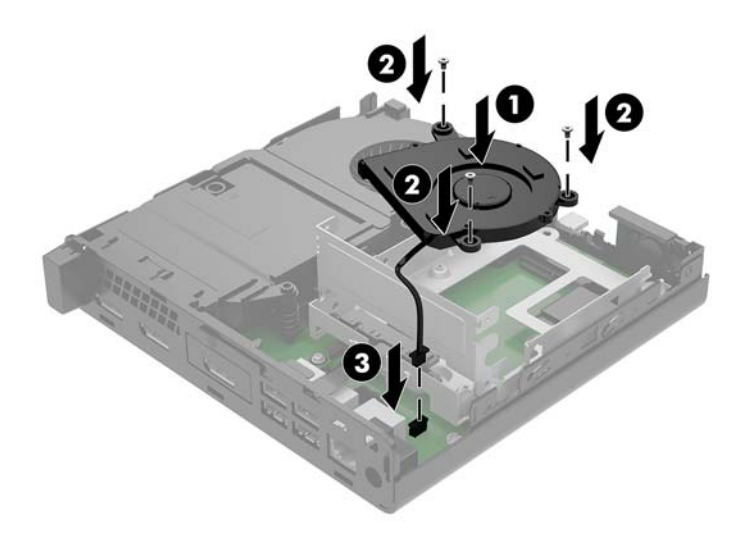

- ハードディスク ドライブのガイド用ネジの位置をハードディスク ドライブ ケージのスロットの 位置に合わせてから、ハードディスク ドライブを押してドライブ ケージに差し込みます。次に、 正しい位置に固定されるまでハードディスク ドライブを前方にスライドさせます(1)。
- 22. ハードディスク ドライブ ラッチを下方向に回転させて(2)、ハードディスク ドライブを取り付けます。

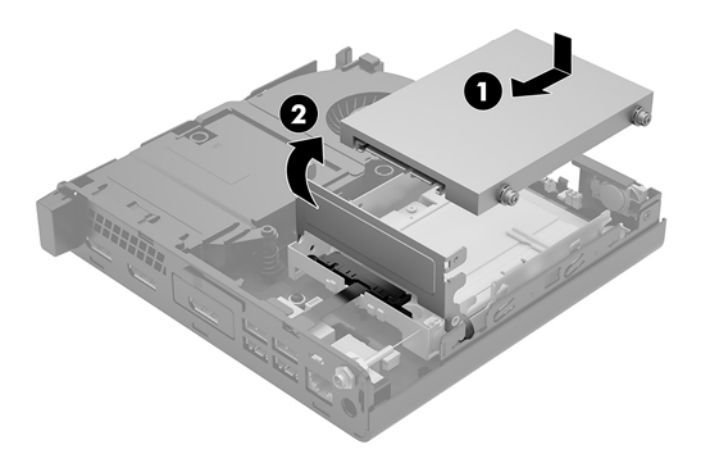

23. アクセスパネルを取り付けなおします。

手順については、<u>13 ページの コンピューターのアクセス パネルの取り付け</u>を参照してください。

- 24. スタンドに取り付けてコンピューターを使用している場合は、スタンドを取り付けなおします。
- **25.** 外付けデバイスを取り付けなおし、電源コードを差し込んで、コンピューターの電源を入れます。
- 26. アクセスパネルを取り外すときに外したセキュリティデバイスをすべて取り付けなおします。

### 電池の交換

お使いのコンピューターに付属の電池は、リアルタイムクロックに電力を供給するためのものです。 電池は消耗品です。電池を交換するときは、コンピューターに最初に取り付けられていたものと同等 の電池を使用してください。コンピューターに付属の電池は、3Vのボタン型リチウム電池です。

▲ 警告! お使いのコンピューターには、二酸化マンガン リチウム電池が内蔵されています。電池の取り 扱いを誤ると、火災や火傷などの危険があります。けがをすることがないように、以下の点に注意し てください。

- 電池を充電しないでください。
- 電池を 60℃を超える場所に放置しないでください。
- 電池を分解したり、つぶしたり、ショートさせたり、火中や水に投じたりしないでください。
- 電池を交換するときは、コンピューターに最初に取り付けられていたものと同等の電池を使用してください。

<u>∧ 注意</u>: 電池を交換する前に、コンピューターの CMOS 設定のバックアップを作成してください。電池 が取り出されたり交換されたりするときに、CMOS 設定がクリアされます。

静電気の放電によって、コンピューターやオプションの電子部品が破損することがあります。以下の 作業を始める前に、アース(接地)された金属面に触れるなどして、身体にたまった静電気を放電し てください。

(ジ) 注記: リチウム電池の寿命は、コンピューターを電源コンセントに接続することで延長できます。リチウム電池は、コンピューターが外部電源に接続されていない場合にのみ使用されます。

HP では、使用済みの電子機器や HP 製インク カートリッジのリサイクルを推奨しています。日本での リサイクル プログラムについて詳しくは、<u>http://www.hp.com/jp/hardwarerecycle/</u>を参照してくださ い。日本以外の国や地域の HP でのリサイクル プログラムについて詳しくは、<u>http://www.hp.com/</u> recycle/(英語サイト)を参照してください。

- コンピューターが開かれないように保護しているセキュリティ デバイスをすべて取り外します。
- USB フラッシュ ドライブなどのすべてのリムーバブル メディアをコンピューターから取り出し ます。
- オペレーティングシステムを適切な手順でシャットダウンし、コンピューターおよび外付けデバイスの電源をすべて切ります。
- 電源コードを電源コンセントから抜き、コンピューターからすべての外付けデバイスを取り外し ます。
- △ 注意:システムが電源コンセントに接続されている場合、電源が入っているかどうかに関係な く、システム ボードには常に電気が流れています。感電やコンピューターの内部部品の損傷を防 ぐため、必ず電源コードを抜いてください。
- 5. コンピューターのアクセスパネルを取り外します。

手順については、<u>11ページのコンピューターのアクセスパネルの取り外し</u>を参照してください。

- ハードディスク ドライブ ラッチを上方向に回転させて持ち上げ(1)、ハードディスク ドライブ を外します。
- △ 警告!火傷の危険がありますので、必ず、本体内部の温度が十分に下がっていることを確認して から、次の手順に進んでください。

7. ハードディスク ドライブを後方にスライドさせ、ハードディスク ドライブが止まったら、持ち 上げてケージから取り外します(2)。

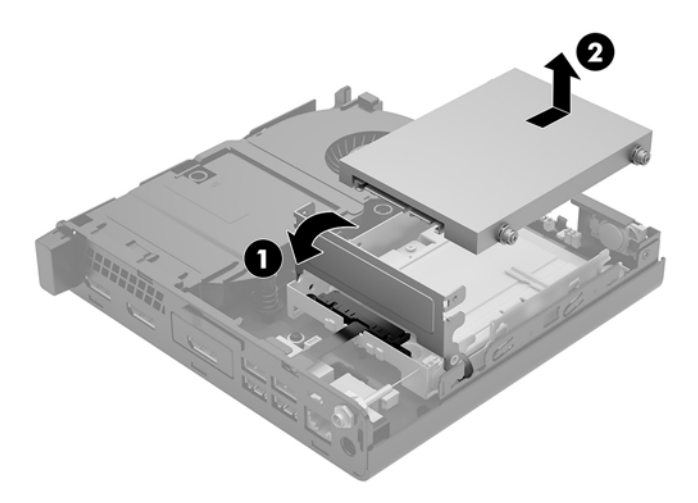

- 8. お使いのモデルが EliteDesk 800 65W の場合は、ハードディスク ドライブの下にある 2 つ目の ファンを取り外します。
  - a. ファンのプラグをシステム ボードから取り外します (1)。
  - **b.** 2つ目のファンを固定している3本のネジを取り外します(2)。
  - c. ファンを持ち上げてシャーシから取り出します (3)。

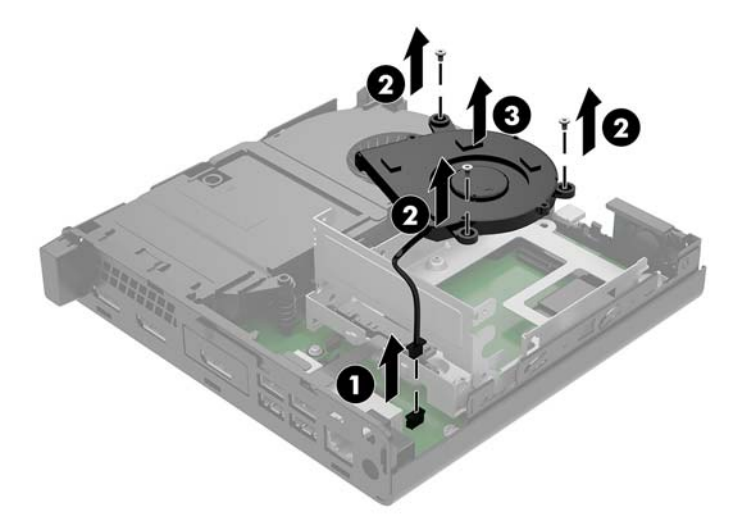

9. ハードディスク ドライブ ケージをシャーシに固定している 3 本のネジを取り外します(1)。

10. ハードディスク ドライブ ケージを持ち上げてシャーシから取り外します (2)。

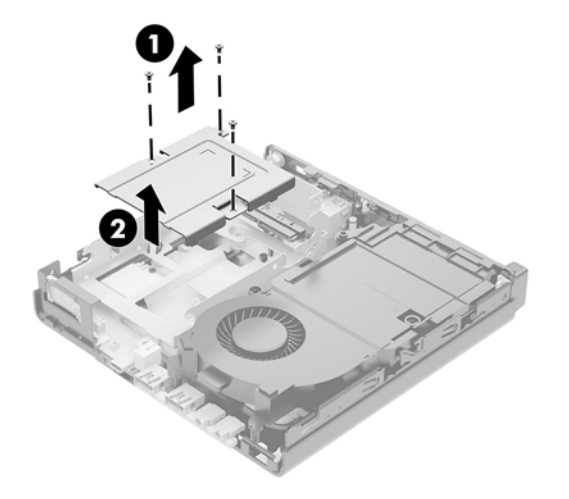

11. システム ボード上の電池および電池ホルダーの位置を確認します。

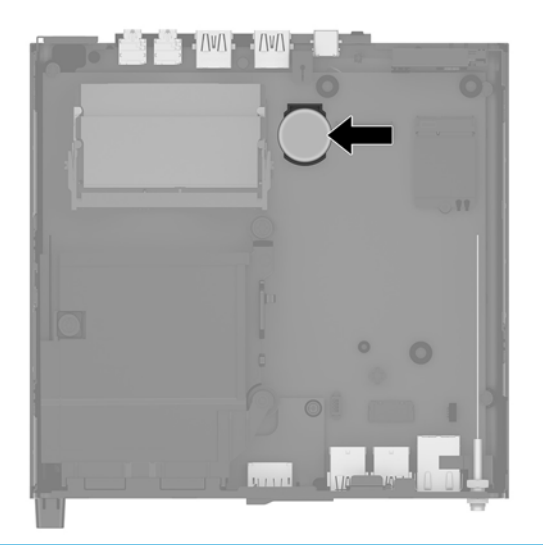

② 注記:電池の取り出しおよび交換には、ピンセットや小さいラジオペンチなど小型の工具が必要になる場合があります。

12. 電池をホルダーから持ち上げて外します。

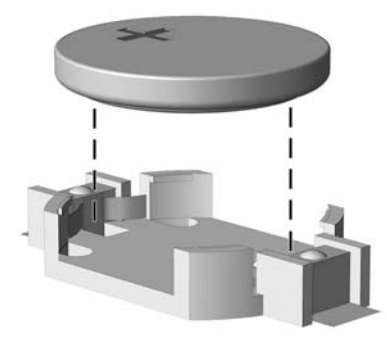

- **13.** 交換する電池を、[+]と書かれている面を上にして正しい位置に装着します。電池は電池ホル ダーによって自動的に正しい位置に固定されます。
- 14. ハードディスク ドライブ ケージをシャーシにセットします (1)。
- 15. ハードディスク ドライブ ケージをシャーシに 3 本のネジで固定します (2)。

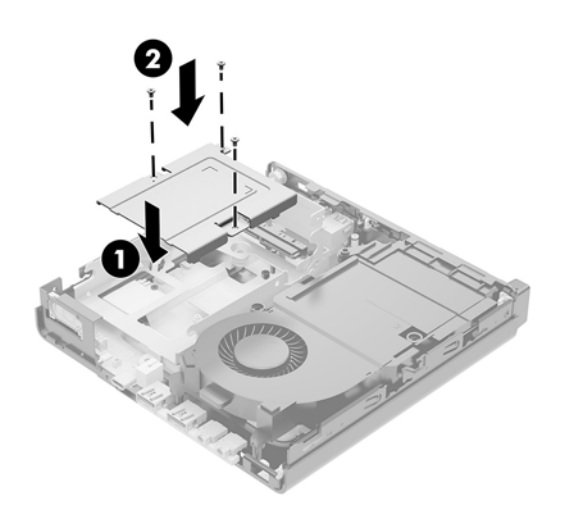

- **16.** お使いのモデルが EliteDesk 800 65W の場合は、ハードディスク ドライブの下にある 2 つ目の ファンを取り付けなおします。
  - a. ファンをハードディスク ドライブ ケージの所定の位置に取り付けます(1)。
  - **b.** 3本のネジを締めてファンをシャーシに固定します(2)。
  - c. ファンのプラグをシステム ボードに接続します (3)。

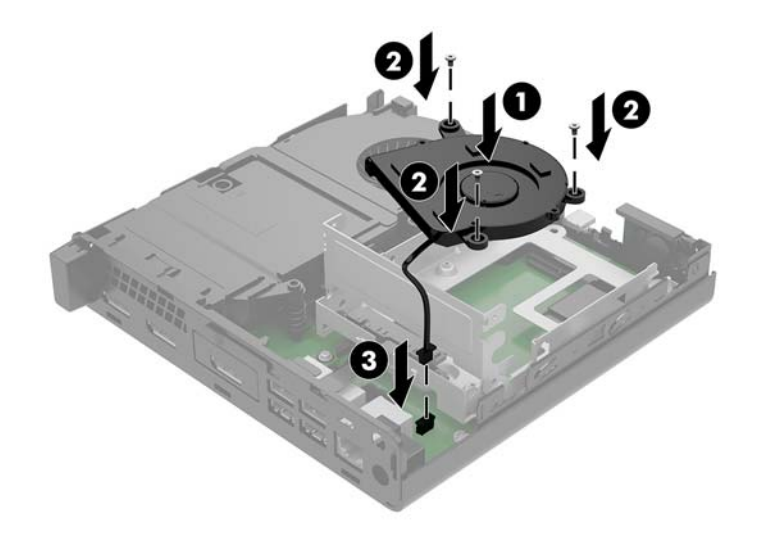

- ハードディスク ドライブのガイド用ネジの位置をハードディスク ドライブ ケージのスロットの 位置に合わせてから、ハードディスク ドライブを押してドライブ ケージに差し込みます。次に、 正しい位置に固定されるまでハードディスク ドライブを前方にスライドさせます(1)。
- ハードディスク ドライブ ラッチを下方向に回転させて、ハードディスク ドライブを取り付けます(2)。

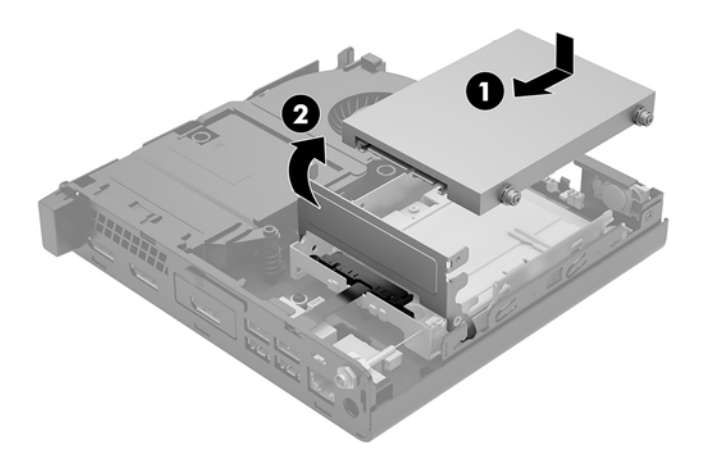

- 19. コンピューターのアクセスパネルを取り付けなおします。
- 20. スタンドに取り付けてコンピューターを使用している場合は、スタンドを取り付けなおします。
- 外付けデバイスを取り付けなおし、電源コードを差し込んで、コンピューターの電源を入れます。

- 22. コンピューターのアクセスパネルを取り外すときに外したセキュリティ デバイスをすべて取り 付けなおします。
- 23. [コンピューター セットアップ (F10) ユーティリティ]を使用して、日付と時刻、パスワード、 およびその他の必要なシステム セットアップを設定しなおします。

### 別売の無線キーボードおよびマウスの同期

マウスおよびキーボードは工場出荷時に同期されています。これらが動作しない場合、電池を取り外 して交換します。それでもマウスおよびキーボードが同期されない場合は、以下の操作を行って、ペ アリングを手動で同期しなおしてください。

1.

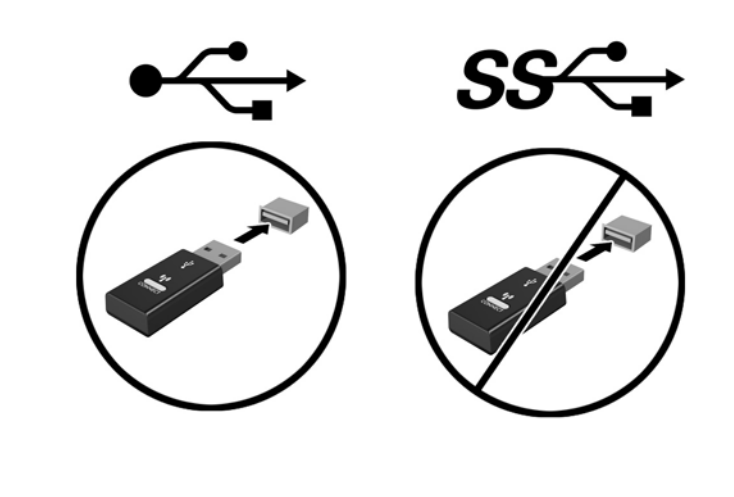

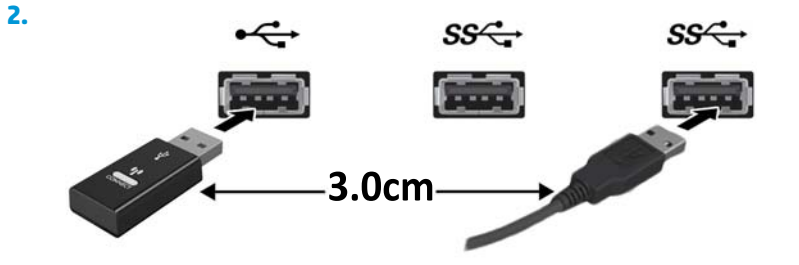

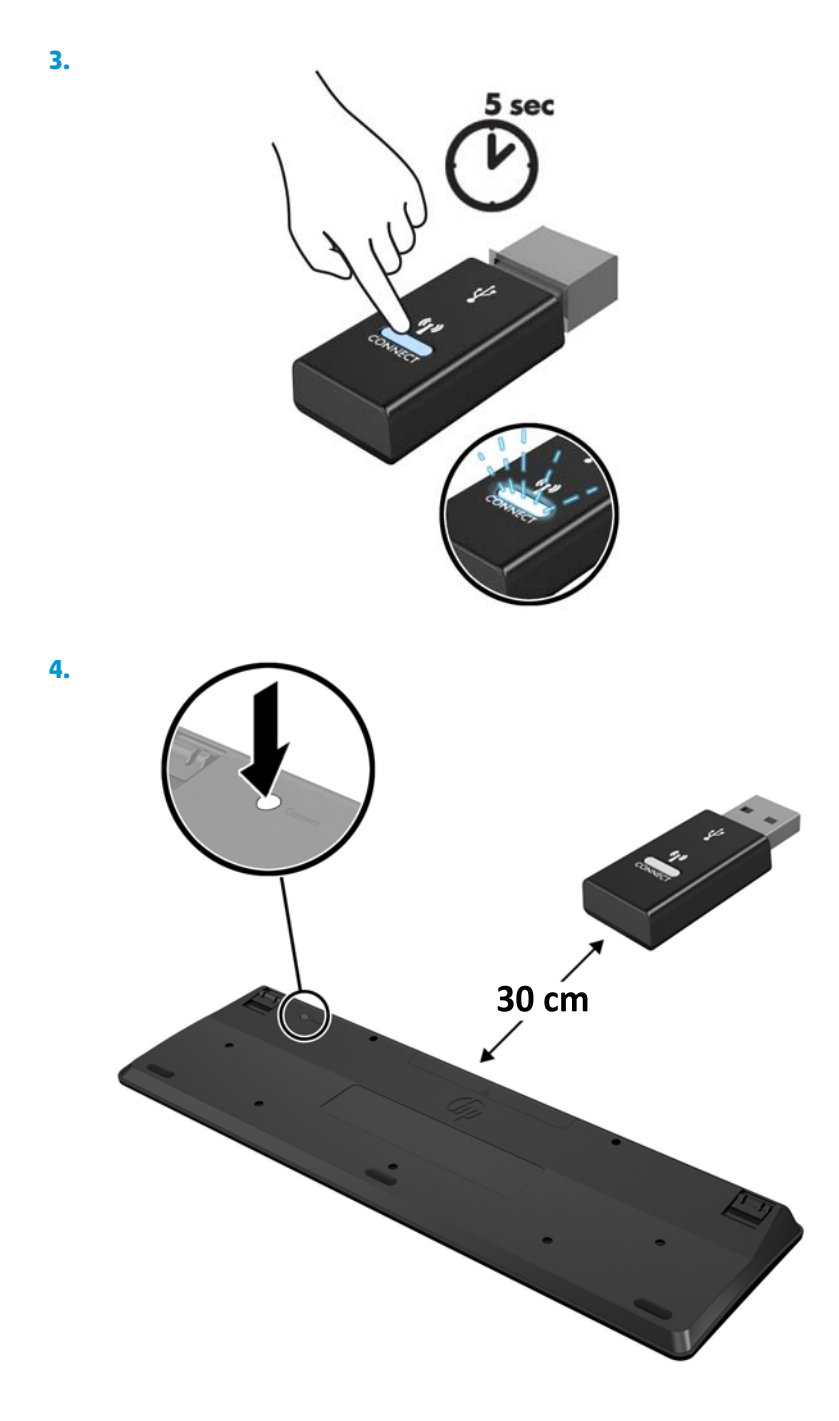

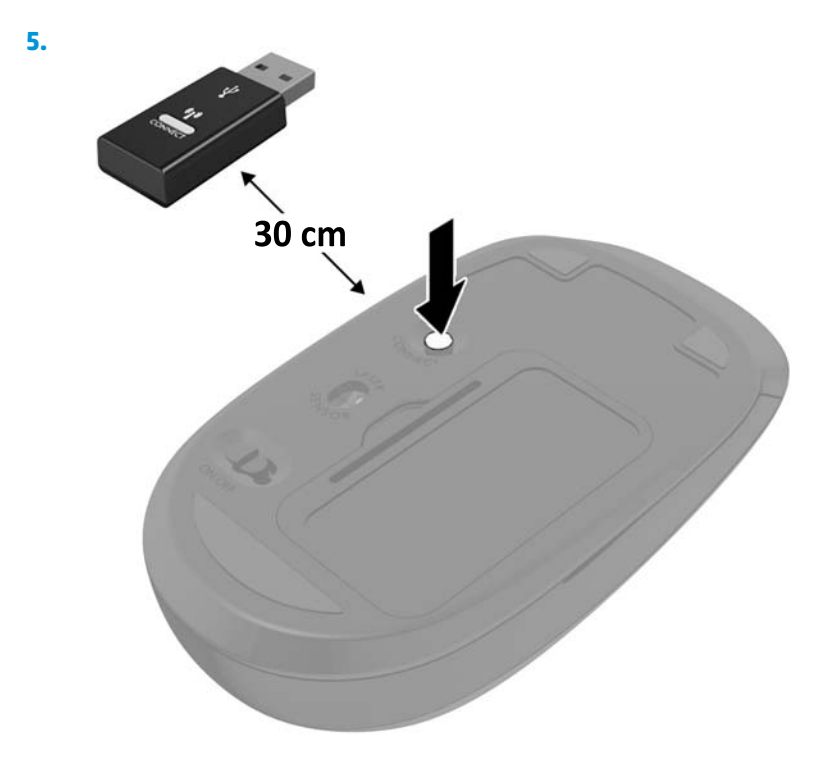

② 注記:それでもマウスおよびキーボードが動作しない場合は、電池を取り外して交換します。それで もマウスおよびキーボードが同期されない場合は、キーボードおよびマウスの同期をやり直してくだ さい。

# A 静電気対策

人間の指など、導電体からの静電気放電によって、システムボードやその他の静電気に弱いデバイス が損傷することがあります。その結果、本体の耐用年数が短くなる場合があります。

### 静電気による損傷の防止

静電気による損傷を防止するため、以下のことを守ってください。

- 運搬時や保管時は、静電気防止用のケースに入れ、手で直接触れることは避けます。
- 静電気に弱い部品は、静電気防止措置のなされている作業台に置くまでは、専用のケースに入れ たままにしておきます。
- 部品をケースから取り出す前に、まずケースごとアース(接地)されている面に置きます。
- ピン、リード線、および回路には触れないようにします。
- 静電気に弱い部品に触れるときには、常に自分の身体に対して適切なアースを行います。

### アース(接地)の方法

アース(接地)にはいくつかの方法があります。静電気に弱い部品を取り扱うときには、以下のうち 1つ以上の方法でアースを行ってください。

- すでにアースされているコンピューターのシャーシにアースバンドをつなぎます。アースバンドは柔軟な帯状のもので、アースコード内の抵抗は、1 MΩ±10%です。アースを正しく行うために、アースバンドは肌に密着させてください。
- 立って作業する場合には、かかとやつま先にアースバンドを付けます。導電性または静電気拡散 性の床の場合には、両足にアースバンドを付けます。
- 工具は導電性のものを使用します。
- 折りたたみ式の静電気防止マットが付いた、携帯式の作業用具もあります。

上記のような、適切にアースを行うための器具がない場合は、HP のサポート窓口にお問い合わせくだ さい。

😰 注記:静電気について詳しくは、HP のサポート窓口にお問い合わせください。

# B コンピューター操作のガイドラインおよ び手入れと運搬時の注意

### コンピューター操作のガイドラインおよび手入れに関する注 意

コンピューターおよびモニターの設置や手入れを適切に行えるよう、以下のことを守ってください。

- 湿度の高い所や、直射日光の当たる場所、または極端に温度が高い場所や低い場所には置かない でください。
- コンピューターは、安定した平らな場所に設置してください。また、通気が確保されるよう、コンピューターの通気孔のある面およびモニターの上部に、少なくとも 10 cm の空間を確保してください。
- 内部への通気が悪くなるので、絶対にコンピューターの通気孔をふさがないでください。キー ボードを横置き構成の本体のフロントパネルに立てかけることも、おやめください。
- コンピューターのアクセスパネルまたは拡張カードスロットのカバーのどれかを取り外したまま使用しないでください。
- コンピューターを積み重ねたり、互いの排気や熱にさらされるほどコンピューターどうしを近く に置いたりしないでください。
- コンピューターを別のエンクロージャに入れて操作する場合、吸気孔および排気孔がエンクロージャに装備されている必要があります。また、この場合にも上記のガイドラインを守ってください。
- コンピューター本体やキーボードに液体をこぼさないでください。
- モニター上部の通気孔は、絶対にふさがないでください。
- スリープ状態を含む、オペレーティングシステムやその他のソフトウェアの電源管理機能をイン ストールまたは有効にしてください。
- 以下の項目については、必ずコンピューターの電源を切り、電源コードを電源コンセントから抜いてから行ってください。
  - コンピューターやモニターの外側、およびキーボードの表面が汚れたら、水で軽く湿らせた 柔らかい布で汚れを落とした後、糸くずの出ない柔かい布で拭いて乾かしてください。洗剤 などを使用すると、変色や変質の原因となります。
  - コンピューターの通気孔やモニター上部の通気孔は、ときどき掃除してください。糸くずや ほこりなどの異物によって通気孔がふさがれると、内部への通気が悪くなり、故障の原因と なります。

### 運搬時の注意

コンピューターを運搬する場合は、以下のことを守ってください。

1. ハードディスク ドライブのファイルを外付け記憶装置にバックアップします。バックアップを とったメディアは、保管中または運搬中に、電気や磁気の影響を受けないように注意します。

😰 注記: ハードディスク ドライブは、システムの電源が切れると自動的にロックされます。

- 2. すべてのリムーバブルメディアを取り出して保管します。
- 3. コンピューターおよび外部装置の電源を切ります。
- 4. 電源コンセントから電源コードを抜き、次にコンピューターからも抜きます。
- 5. 外付けデバイスの電源コードを電源コンセントから抜いてから、外付けデバイスからも抜き取り ます。

🗊 注記: すべてのボードがスロットにしっかりとはめ込まれていることを確認します。

6. お買い上げのときにコンピューターが入っていた箱か、同等の箱に保護材を十分に詰め、コン ピューターとキーボードやマウスなどの外部システム装置を入れて梱包します。

# C ユーザー サポート

HP は、単体で、または適切な補助ツールや支援技術と組み合わせることにより、お身体の不自由な方 にもお使いいただけるような製品やサービスを設計、製造、販売しています。

### サポートされている支援技術

HP 製品は、さまざまなオペレーティング システム支援技術に対応しており、また、その他の支援技術と組み合わせて機能するようにも設定できます。支援機能に関してより詳しい情報を確認するには、お使いのデバイスの検索機能を使用してください。

🗒 注記:特定の支援技術製品について詳しくは、その製品のサポート窓口にお問い合わせください。

## HP のサポート窓口へのお問い合わせ

このユーザーガイドで提供されている情報で問題に対処できない場合は、以下の Web サイト、また は日本向けの日本語モデル製品に付属の『サービスおよびサポートを受けるには』に記載されている HP のサポート窓口にお問い合わせください。日本でのサポートについては、<u>http://www.hp.com/jp/ contact/</u>を参照してください。日本以外の国や地域でのサポートについては、<u>http://welcome.hp.com/</u> <u>country/us/en/wwcontact\_us.html</u>(英語サイト)から該当する国や地域、または言語を選択してください。

# 索引

#### 記号/数字

2 つ目のファン、取り付けなお し 25,30,35,41 2 つ目のファン、取り外し 22,27, 32,38

#### D

DisplayPort 4, 5

#### R

.. RJ-45(ネットワーク)コネクタ 4,5

#### U

USB 2.0 ポート 5 USB 3.x ポート 2, 3, 4, 5 USB 3.x ポート (HP スリープおよび 充電機能付き) 2, 3 USB Type-C SuperSpeed ポート (HP スリープおよび充電機能付 き) 2

#### V

VESA 準拠の取り付け穴 8

#### あ

アクセスパネル 取り付け 13 取り外し 11 アンテナカバー 4,5 アンテナコネクタ、外付け 4,5

#### う

運搬時の注意 47

#### お

オーディオ出力(ヘッドセット)/ オーディオ入力(マイク)コンボ コネクタ 2,3 **か** カバー ロック スイッチ 4

**き** キーボード 無線の同期 42

#### Ξ

コネクタ DisplayPort 4, 5 HDMI 4.5 RJ-45(ネットワーク) 4,5 USB Type-C 代替モード 4 VGA 4,5 オーディオ出力(ヘッドセッ ト)/オーディオ入力(マイク) コンボ 2,3 シリアル 4.5 外付けアンテナ 4.5 デュアルモード DisplayPort 4, 5 電源 4.5 ヘッドフォン 2,3 コンピューター操作のガイドライ ン 46 コンピューターの取り付け 8

#### し

システム メモリ、アップグレー ド 14 仕様、メモリ モジュール 14 シリアル コネクタ 5 シリアル番号の記載位置 6

### す

スロット セキュリティ ロック ケーブ ル 4,5

#### せ

静電気対策、損傷の防止 45 製品識別番号の記載位置 6 セキュリティ ロック ケーブル 取り付け 9 セキュリティ ロック ケーブル用ス ロット 4,5 施錠用ループ 4,5

#### そ

外付けアンテナ 取り付け 31 ソリッドステート ドライブ 取り付け 21 取り外し 21

た

縦置きへの変更 7

#### っ

\_ 通気のガイドライン 46 つまみネジ 5

#### τ

デュアルモード DisplayPort 4,5 電源コードの接続 9 電源コネクタ 4,5 電源ボタン、デュアルステート 2, 3 電池 交換 36 取り付け 36 取り外し 36

#### と

ドライブ ランプ 2,3 取り付け ガイドライン 10

コンピューターのアクセスパ ネル 13 セキュリティ ロック ケーブ ル 9 外付けアンテナ 31 ソリッドステート ドライブ 21 電池 36 ハードディスク ドライブ 19, 20 無線 LAN モジュール 26 メモリモジュール 14,16 取り外し コンピューターのアクセスパ ネル 11 ソリッドステート ドライブ 21 電池 36 ハードディスク ドライブ 19, 20 無線 LAN モジュール 26 メモリモジュール 16

#### は

ハードディスク ドライブ 取り付け 19,20 取り外し 19,20

#### ふ

フロントパネルの各部 2 EliteDesk 800 2 ProDesk 400 3 ProDesk 600 2

へ

ヘッドフォン コネクタ 2,3

### ほ

ポート USB 2.0 5 USB 3.x 2, 3, 4, 5 USB 3.x(HP スリープおよび充電 機能付き) 2, 3 USB Type-C SuperSpeed (HP ス リープおよび充電機能付 き) 2 ボタン 電源 2, 3 **ま** マウス 無線の同期 42

#### む

```
無線 LAN モジュール
取り付け 26
取り外し 26
無線キーボードおよびマウスの同
期 42
```

#### め

```
メモリモジュール
アップグレード 14
最大 14
仕様 14
スロット 14
ソケットへの取り付け 15
取り付け 14,16
取り外し 16
```

ゆ

ユーザー サポート 48

#### **ら** ランプ

ドライブ 2,3

### IJ

| リア パネルの各      | 部 |
|---------------|---|
| EliteDesk 800 | 4 |
| ProDesk 400   | 5 |
| ProDesk 600   | 4 |